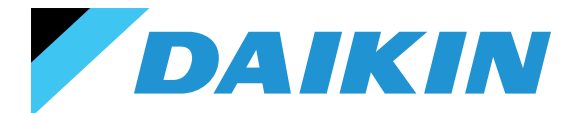

SISTEMA DE CONTROL SHINKA Manual de instalación y uso

# SHINKA

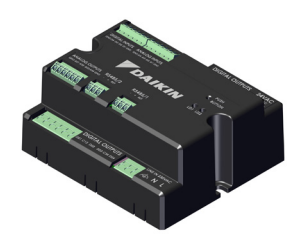

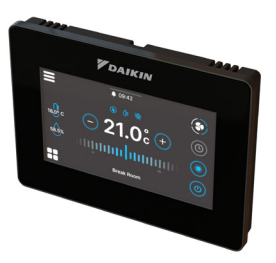

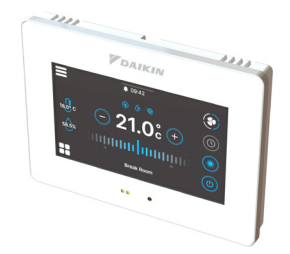

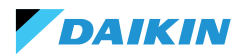

| SÍMBOLOS DE SEGURIDAD         | 3            | MODO VERANO/INVIERNO                     | 34    |
|-------------------------------|--------------|------------------------------------------|-------|
| ADVERTENCIAS GENERALES        | 3            | MODO ECONOMY                             | 35    |
|                               | 4            | DEFINICIÓN DEL SETPOINT                  | 36    |
|                               | -            | AUTORIZACIÓN DE PUESTA EN MARCHA         | 37    |
| CARACTERISTICAS               | 5            | VÁLVULA DE AGUA                          | 38    |
| TARJETA DE CONTROL            | 5            | VENTILACIÓN                              | 40    |
| ΜΑΡΕΟ Ι/Ο                     | 6            | RESISTENCIA ELÉCTRICA                    | 42    |
| SHINKA TOUCH                  | 7            | LÓGICA DE CONTROL DE LA DESHUMIDIFICACIÓ | DN 43 |
| INSTALACIÓN                   | 8            | <b>RED Y CONECTIVIDAD</b>                | 44    |
| ESQUEMA DE MONTAJE            | 8            | NORMAS PARA UN CABLEADO CORREC           | TO 44 |
| INSTALACIÓN DE LAS SONDAS     | 9            | CONECTIVIDAD                             | 44    |
| MONTAJE DE LA SHINKA          | 11           | INTEGRACIÓN DE SHINKA CON UN SISTEMA BN  | IS 48 |
| CABLEADO SHINKA               | 12           | MAREO                                    | 50    |
| INTERFAZ DE USUARIO           | 13           |                                          | 50    |
| CONFIGURACIÓN INICIAL         | 13           |                                          | 50    |
| CONFIGURACIÓN DEL SISTEMA     | 15           |                                          | 52    |
| MENÚ DE GESTIÓN               | 19           |                                          | 57    |
| GESTIÓN DEL VENTILOCONVECTOR  | 20           | HOLDING REGISTER                         | 54    |
| NOTIFICACIONES                | 21           | ALARMAS                                  | 56    |
| INTERACCIONES EN LA INTERFAZ  | 22           | DIAGRAMAS DE CABLEADO                    | 57    |
| MENÚ                          | 23           |                                          |       |
| DETALLES OPERATIVOS DE SHINKA | 30           |                                          |       |
| FUNCIONAMIENTO DE LA UNIDA    | <b>4D 33</b> |                                          |       |
| SELECCIÓN DE SONDA            | 33           |                                          |       |
| LÓGICA DE ACTIVACIÓN          | 33           |                                          |       |
| LIMITACIONES DESDE SOFTWARE   | 34           |                                          |       |

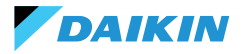

# SÍMBOLOS DE SEGURIDAD

| i | LEA ATENTAMENTE |
|---|-----------------|
| Â | ATENCIÓN        |
| Â | PELIGRO TENSIÓN |

# **ADVERTENCIAS GENERALES**

| + | INSTRUCCIONES | EN | EL | IDIOMA |
|---|---------------|----|----|--------|
| L | ORIGINAL      |    |    |        |

Lea toda la información de este manual. Preste atención a las piezas marcadas con los símbolos de seguridad  $\mathbf{\hat{I}}$ ,  $\mathbf{\hat{I}}$  y  $\mathbf{\hat{I}}$ .

El incumplimiento de las instrucciones provocará daños a personas o en el equipo.

ß

ĭ

Desconecte la alimentación eléctrica antes de realizar cualquier trabajo en el equipo.

Al recibir el equipo, compruebe su estado. Compruebe que no ha sufrido daños durante el transporte.

En caso de avería, consulte este manual. Si es necesario, póngase en contacto con el centro de asistencia **DAIKIN** más cercano.

El incumplimiento de las instrucciones de este manual invalidará inmediatamente la garantía.

DAIKIN declina toda responsabilidad en caso de:

- Instalación del equipo por personal no cualificado
- Daños derivados de un uso inadecuado
- Uso en condiciones no permitidas
- Incumplimiento de las instrucciones de este manual
- Falta de mantenimiento planificado
- Utilización de repuestos no originales.

Este equipo no debe ser utilizado por niños ni por personas con deficiencias físicas, sensoriales o mentales, inexpertas o no preparadas, sin supervisión. La instalación y el mantenimiento están reservados a personal técnico cualificado, de conformidad con la normativa vigente.

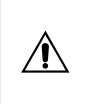

El mantenimiento está reservado a un centro de servicio autorizado por el fabricante o a personal técnico cualificado.

Los aparatos eléctricos deben separarse de los residuos domésticos. No desmonte el sistema por su cuenta. El desmontaje del sistema debe ser realizado por personal técnico cualificado.

El equipo debe llevarse a un centro especializado para su recuperación y reciclado. Siga la normativa vigente en el país de utilización.

Ť

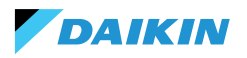

## INFORMACIÓN

Este manual incluye información sujeta a derechos de propiedad. **DAIKIN** conserva todos los derechos.

No reproduzca ni fotocopie este manual, total o parcialmente, sin el consentimiento por escrito de **DAIKIN**.

El Cliente solo podrá utilizar este manual para fines de instalación, funcionamiento y mantenimiento del equipo al que se refiere el manual.

El fabricante declara que la información contenida en este manual es congruente con las especificaciones técnicas y de seguridad del equipo al que se refiere el manual.

Los dibujos, diagramas y datos técnicos mostrados están actualizados en la fecha de publicación de este manual.

El fabricante se reserva el derecho de introducir modificaciones o mejoras en este manual sin previo aviso.

El fabricante no se hace responsable de los daños directos o indirectos a personas, bienes o animales domésticos derivados del uso de este manual o del equipo en condiciones distintas a las previstas.

Además, el personal técnico autorizado debe realizar todos los trabajos respetando las disposiciones legales sobre seguridad en el trabajo. El equipo en cuestión es parte integrante de un sistema mayor que incluye otros componentes, en función del diseño final y el modo de uso. Por lo tanto, el usuario y el montador deben evaluar los riesgos y las respectivas medidas preventivas.

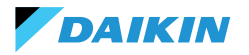

# CARACTERÍSTICAS

Los principales componentes del sistema de control son:

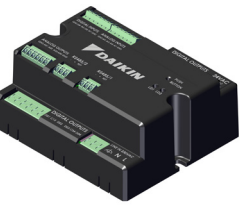

Tarjeta de control FWEDA

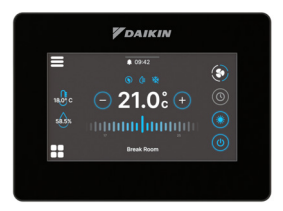

Shinka Touch

### **TARJETA DE CONTROL**

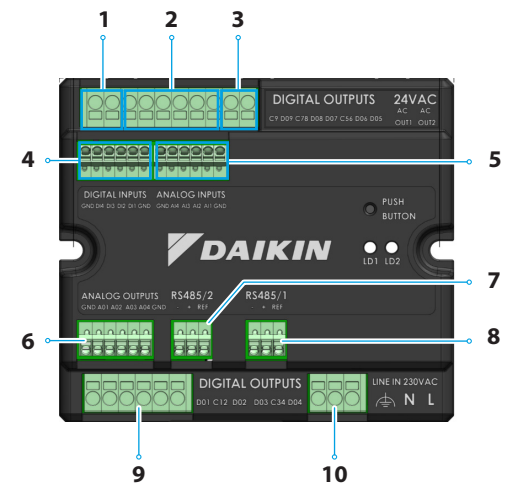

| Ref. | Elemento                                  |
|------|-------------------------------------------|
| 1    | Salida relé digital                       |
| 2    | Salida relé digital                       |
| 3    | Fuente de alimentación auxiliar de 24 VCA |
| 4    | Contacto alimentado                       |
| 5    | Sondas de temperatura NTC10K@25°C         |
| 6    | Salida analógica modulante 0-10V          |
| 7    | Modbus RTU                                |
| 8    | Modbus RTU                                |
| 9    | Salida relé digital                       |
| 10   | Alimentación principal 230 VAC            |

# Especificaciones técnicas

| Tensión de alimentación                               | 230 VAC - 50/60 Hz                                          |
|-------------------------------------------------------|-------------------------------------------------------------|
| Temperatura de transporte                             | -10 ÷ 60 °C                                                 |
| Absorción máxima                                      | 500 mA                                                      |
| Absorción nominal                                     | 60 mA                                                       |
| Temperatura de<br>funcionamiento                      | 0 ÷ 45 ℃                                                    |
| Tipo de relé                                          | NA 5A@277V (resistivo)<br>Temperatura máxima<br>cuerpo 105° |
| Entrada digital                                       | 1.B micro-interruption sourcing                             |
| Clase de protección                                   | IP20                                                        |
| Dimensiones                                           | 116,5 x 102 x 52 mm                                         |
| Sondas de temperatura                                 | NTC 10k                                                     |
| Sección máxima del cable<br>para terminales regulares | 1,5 mm <sup>2</sup>                                         |

| Sección máxima del cable<br>para terminales de ajuste | 1 mm <sup>2</sup>                                                                                                    |
|-------------------------------------------------------|----------------------------------------------------------------------------------------------------|
| Clase de contaminación                                | Clase II                                                                                                    |
| Categoría de resistencia al<br>calor y al fuego       | IEC/EN 60335-1                                                                                                    |
| Normas EMC                                            | EN IEC 61000-6-2<br>EN IEC 61000-6-3<br>EN IEC 60730-1<br>EN IEC 60730-2-9<br>ETSI EN 301 489-1 (V 2.2.3)<br>ETSI EN 301 489-3 (V 2.3.2)<br>ETSI EN 301 489-17 (V 3.2.4) |
| Especificaciones de<br>comunicación                   | WiFi 2.4 GHz 802.11.b/g/n<br>Bluetooth 5 (LE)<br>N.02 RS485<br>NFC Forum Type 5<br>ISO 15693                                                                             |

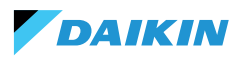

## MAPEO I/O

| Terminal             | I/O  | Tipo                         | Función                                 |       | Terminal  | I/O   | Tipo       | Función                      |
|----------------------|------|------------------------------|-----------------------------------------|-------|-----------|-------|------------|------------------------------|
|                      | C9   |                              | Común                                   | 2     |           | GND   | -          | Común                        |
| Salidas<br>digitales | D09  | 250V - 5A                    | Programable                             |       |           | 401   |            | Velocidad del                |
|                      | C78  | -                            | Común                                   |       |           | AUT   | 0-10VDC    | ventilador                   |
|                      | D08  | 250V - 5A                    | Programable                             |       |           |       |            | Actuador de                  |
|                      | D07  | 250V - 5A                    | Programable                             |       | Salidas   | AO2   | 0-10VDC    | la valvula de                |
|                      | C56  | -                            | Común                                   | - cas | cas       |       |            | Actuador de                  |
|                      |      | Actuador o<br>la válvula o   | Actuador de<br>la válvula de            |       |           | AO3   | 0-10VDC    | la válvula de<br>calefacción |
|                      | 000  | 250V - 5A                    | o calentador                            |       |           | AO4   | 0-10VDC    | Programable                  |
|                      |      |                              | eléctrico                               |       |           | GND   | -          | Común                        |
|                      | DO5  | 250V - 5A                    | Actuador de<br>la válvula de            |       |           | B-    | RS485 - 2  | Modbus Data<br>(-)           |
|                      |      |                              | refrigeración                           |       | RS485/2   | A+    | RS485 - 2  | Modbus Data                  |
| 24VAC                | OUT1 | 24VAC                        |                                         |       |           | 055   | DC 405 - 2 | (+)                          |
|                      | OUT2 | 24VAC                        |                                         |       |           | KEF   | K5485 - 2  | Modbus REF                   |
| Entradas             | GND  | -                            | Común                                   |       |           | B-    | RS485 - 1  | (-)                          |
|                      | DI4  | alimentado                   | Programable                             |       | RS485/1   | A+    | RS485 - 1  | Modbus Data                  |
|                      | DI3  | Contacto                     | Programable                             |       |           | REF   | RS485 - 1  | Modbus REF                   |
|                      |      | Contacto                     | ON / OFF                                |       |           | D01   | 250V - 5A  | Fan Step 1                   |
|                      | DI2  | alimentado                   | remoto                                  |       |           | C12   | -          | Común                        |
|                      | DI1  | Contacto<br>alimentado       | Cambio de<br>modo remoto                |       |           | D02   | 250V - 5A  | Fan Step 2<br>(o no usado)   |
|                      | GND  | -                            | Común                                   |       | Salidas   | DO3   | 2501/-54   | Fan Step 3                   |
|                      | GND  | -                            | Común                                   |       | argituies | 003   | 2300 - 3A  | (o Fan Step 2)               |
|                      | A14  | ALA NITC10K@25°C Temperatura |                                         | C34   | -         | Común |            |                              |
|                      | ,    | THEFON@20 C                  | ambiente<br>Temperatura                 |       |           | DO4   | 250V - 5A  | Fan Step 4<br>(o Fan Step 3) |
|                      | AI3  | NTC10K@25°C                  | del aire de                             |       | LingIN    | F     | 230VAC     | Fase                         |
| Entradas             |      |                              | alimentación                            |       | 230 VAC   | Ν     |            | Neutro                       |
| analógi-<br>cas      | AI2  | NTC10K@25°C                  | Temperatura<br>del agua #2 (4<br>tubos) |       |           | Т     |            | Tierra                       |
|                      | AI1  | NTC10K@25°C                  | Temperatura<br>del agua #1 (2<br>tubos) |       |           |       |            |                              |
|                      | GND  | -                            | Común                                   |       |           |       |            |                              |

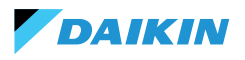

## **SHINKA TOUCH**

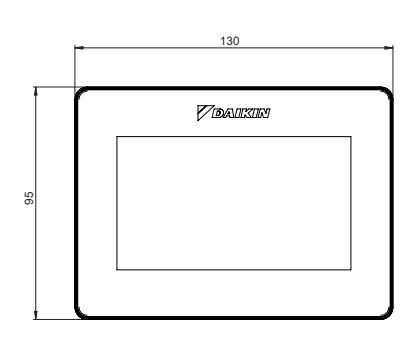

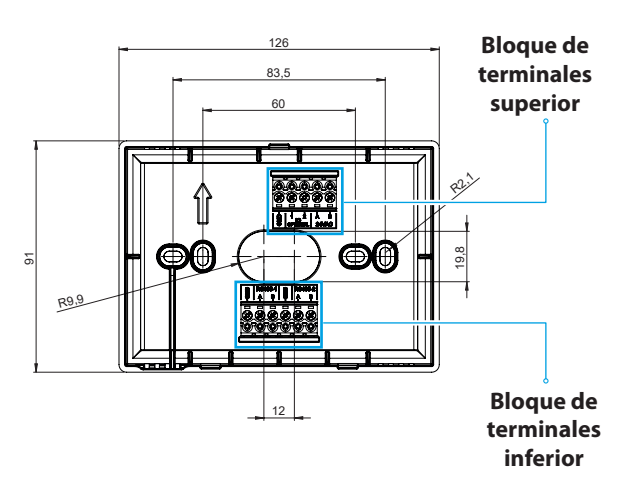

| Bloque de terminales superior    | Bloque de     | terminales inferior                                                                                                    |
|----------------------------------|---------------|----------------------------------------------------------------------------------------------------|
| GND                              | RS485-1 – GND | Ajuste por defecto = Esclavo                                                                                                    |
| IO1 (Opcional para Shinka Sense) | RS485-1 - A   | <ul> <li>Configurado para la conexión con:</li> <li>BMS/Supervisor</li> <li>Shinka Zone (para modelos Touch/<br/>Sense)</li> </ul> |
| 102 (Opcional para Shinka Sense) | RS485-1 - B   |                                                                                                    |
| 24VAC - A                        | RS485-2 – GND | Configuración por defecto = Maestro                                                                                                |
| 24VAC - B                        | RS485-2 - A   | Configurado para la conexión con:                                                                                                  |
|                                  | RS485-2 - B   | <ul> <li>Iarjeta de control FWEDA</li> <li>Shinka Touch/Sense (para modelos de zona)</li> </ul>                                    |

## **Especificaciones técnicas**

| Pantalla                         | LCD TFT RGB 480x272,<br>16bit, 4.3"                         |  |  |
|----------------------------------|-------------------------------------------------------------|--|--|
| Tensión de alimentación          | 24 VAC                                                      |  |  |
| Absorción máx.                   | 110 mA                                                      |  |  |
| Temperatura de<br>funcionamiento | 0 ÷ 50 ℃                                                    |  |  |
| Sensor de temperatura            | ± 0.2 °C                                                    |  |  |
| Sensor de humedad<br>relativa    | ± 2%                                                        |  |  |
| Clase de protección              | IP30                                                        |  |  |
| Dimensiones                      | 130 mm x 95 mm x 22,5 mm                                    |  |  |
| Especificaciones de comunicación | WiFi 2.4 GHz<br>802.11.b/g/n<br>Bluetooth 4.2<br>N.02 RS485 |  |  |

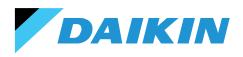

# **INSTALACIÓN**

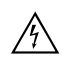

Desconecte la alimentación eléctrica antes de realizar cualquier trabajo en el equipo.

El kit de instalación incluye:

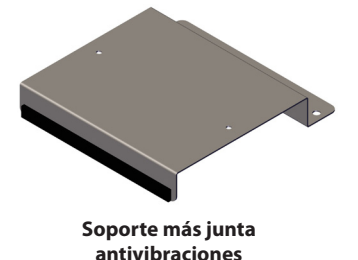

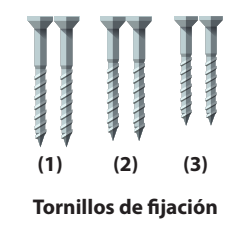

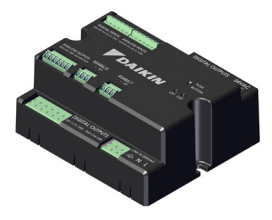

Tarjeta de control

Tornillos:

- (1) Tornillos autorroscantes (fijación del soporte en el lado del ventiloconvector)
- (2) Tornillos autorroscantes (fijación de la tarjeta de control directamente a la caja eléctrica del FCU) → para los modelos FWF-D/FWC-D/FWE-D/F
- (3) Tornillos autorroscantes (fijación de la tarjeta de control al soporte) → para los modelos FWV/FWZ/ FWL/FWR/FWM/FWS/FWB/FWP/FWN/FWD/FWH/ FWI

### **ESQUEMA DE MONTAJE**

Para el montaje, véase la imagen de al lado.

En caso de fijación de la tarjeta de control al ventiloconvector, coloque el soporte de fijación en el lado opuesto a la entrada del colector de agua.

En caso de superposición de la caja de bornes en la posición preparada para el montaje del soporte, desplace la caja de bornes principal del ventiloconvector hacia la parte inferior realizando orificios.

Para el cableado de la tarjeta de control deben utilizarse casquillos. Consulte el esquema eléctrico para el cableado.

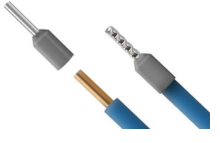

Tamaño de los cables:

- Bornes pequeños: 1,5 mm
- Bornes grandes: 2,5 mm

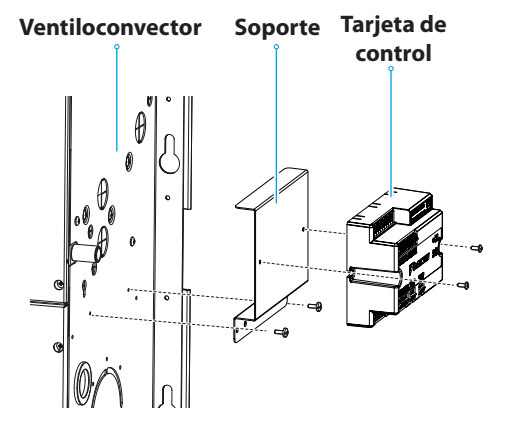

Esquema de montaje

# INSTALACIÓN DE LAS SONDAS

DAIKIN

El sistema de control Shinka gestiona las siguientes sondas:

- Sonda de lectura de la temperatura del aire: está integrada en la interfaz de usuario. No requiere operaciones especiales para su instalación
- Sonda de aire remota FWTSKA (opcional y alternativa a la anterior): está conectada a la tarjeta de potencia para leer la temperatura del aire aspirado por la unidad. La sonda puede colocarse en cualquier otro lugar del ambiente sometido a control de temperatura
- Sondas para la lectura de la temperatura del agua FWTSKA (opcional): se pueden conectar

## Instalación de la sonda de agua

Para la conexión, siga el esquema de cableado de la sección Entrada analógica.

Dependiendo del modelo y/o de las válvulas conectadas, la ubicación de las sondas estará en lugares diferentes. A continuación se muestra una tabla con la información. una o dos sondas en función de si el terminal está conectado a un sistema de 2 o 4 tubos

- Sonda de humedad: para la lectura de la humedad relativa ambiente integrada en la interfaz de usuario
- Sonda de impulsión (opcional): para la lectura de la temperatura del aire de impulsión FWSSKA

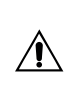

Los cables de las sondas deben colocarse alejados de los cables de alimentación (230 V) para evitar perturbaciones y fallos de funcionamiento.

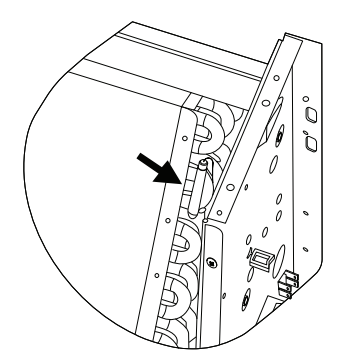

| Modelo                           | Tipo de válvula   | Ubicación                                                                                                    |
|----------------------------------|-------------------|----------------------------------------------------------------------------------------------------|
| FWV-L-M-Z-R-S                    | Sin válvula       | <ul> <li>Una sonda: colocar en el sumidero del intercambiador</li> <li>Dos sondas: se colocan en los respectivos sumideros de los intercambiadores caliente y frío</li> </ul>                        |
|                                  | Válvula de 2 vías | <ul> <li>Una sonda: colocar en el sumidero del intercambiador</li> <li>Dos sondas: se colocan en los respectivos pozos de los intercambiadores caliente y frío</li> </ul>                            |
|                                  | Válvula de 3 vías | <ul> <li>Una sonda: colocar en el ramal caliente a la entrada de la válvula</li> <li>Dos sondas: colocar las sondas en los respectivos ramales de entrada de las válvulas caliente y fría</li> </ul> |
| FWD-N-B-P-H-I<br>FWE-D/F-FWC/F-D | Con o sin válvula | <ul> <li>Una sonda: colocar en la tubería a la entrada del intercambiador</li> <li>Dos sondas: posicionar en el tubo de entrada de los respectivos ramales caliente y frío</li> </ul>                |

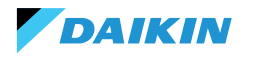

#### SHINKA

## Posicionamiento de la sonda de aire (alimentación)

La sonda de aire en impulsión mide la temperatura a la salida del ventiloconvector.

El kit de instalación **FWSSKA** incluye un pequeño recipiente de plástico que se coloca directamente sobre el intercambiador en posición central.

### Sonda remota de temperatura del aire exterior

Utilice el portasondas de plástico adhesivo suministrado. Esta operación es necesaria para montar la sonda de aire exterior.

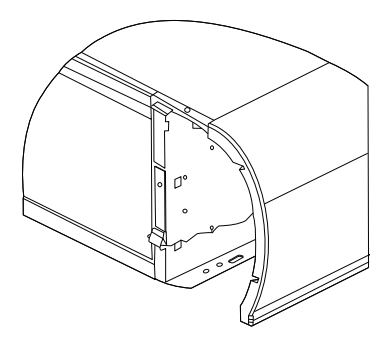

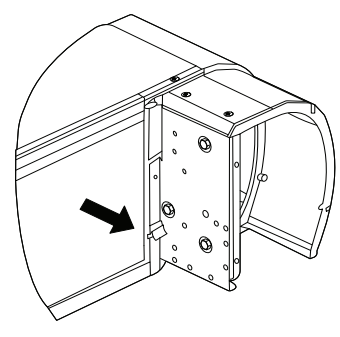

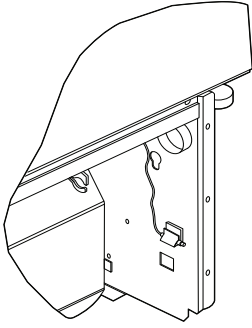

Ventiloconvector sin zócalo

Ventiloconvector con zócalo

Ventiloconvector con aspiración frontal

## Cableado de las sondas

Para el cableado de las sondas, véanse los esquemas de conexión (véase **DIAGRAMAS DE CABLEADO**).

A continuación se muestra una tabla resumen de los pines de conexión.

| Pin | Тіро        | Función                                 |
|-----|-------------|-----------------------------------------|
| М   | -           | Común                                   |
| AI1 | NTC10K@25°C | Temperatura del<br>agua #1<br>(2 tubos) |
| AI2 | NTC10K@25°C | Temperatura del<br>agua #2<br>(4 tubos) |
| AI3 | NTC10K@25°C | Temperatura del aire de alimentación    |
| AI4 | NTC10K@25°C | Temperatura<br>ambiente                 |
| М   | -           | Común                                   |

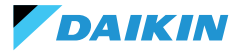

## **MONTAJE DE LA SHINKA**

La interfaz de usuario Shinka debe estar acoplada a la tarjeta de potencia del ventiloconvector (FWEDA) para que el sistema de control funcione correctamente Daikin.

Contenido de la caja:

- Panel frontal de la pantalla
- Panel posterior con caja de bornes

Instale el equipo en una pared interior alejado de fuentes de calor, luz solar directa, corrientes de aire y puertas. La posición ideal es a 1,5 metros del suelo para medir la temperatura con precisión.

#### Evitar:

- Exposición directa a la luz solar
- · Proximidad al chorro de aire del ventiloconvector
- Instalación en lugares cubiertos por telas u otros materiales
- Proximidad a fuentes de agua
- Empotrados completos en la pared

Siga estas instrucciones para evitar lecturas incorrectas de la sonda.

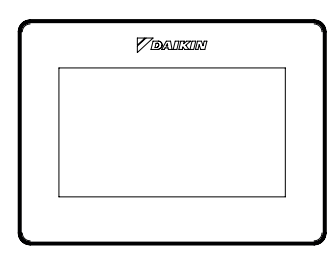

Panel frontal

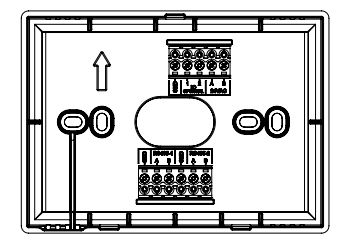

**Panel trasero** 

### Montaje en pared

El **montaje en pared** requiere fijar la base del Shinka directamente a la superficie de la pared.

Siga las operaciones que se indican a continuación:

- Utilice la placa base del equipo como plantilla y marque los puntos para los orificios de fijación en la pared. Asegúrese de mantener la placa perfectamente horizontal con un nivel de burbuja
- 2. Realice los orificios en los lugares marcados. Coloque la placa base y fíjela a la pared. Apriete los tornillos hasta obtener un montaje estable y seguro
- Pase los cables eléctricos por la abertura central de la placa base. Conecte los cables eléctricos a los terminales correspondientes siguiendo las instrucciones de cableado de los conectores
- Enganche el panel frontal de la interfaz de usuario en la placa base. Asegúrese de que el panel frontal de la interfaz de usuario está bien fijado y colocado.

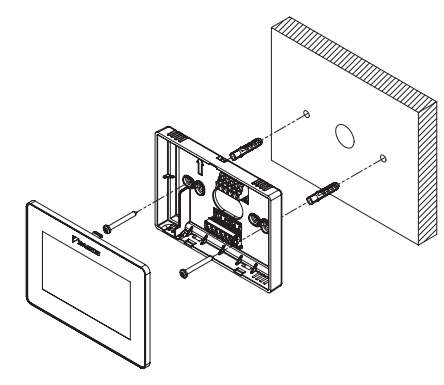

Instalación de pared

## Montaje con caja eléctrica (no suministrada)

El **montaje en caja eléctrica** es adecuado para paredes que ya tienen una caja de conexiones estándar. Este modo permite una fijación segura y estable en presencia de una carcasa eléctrica.

Siga las operaciones que se indican a continuación:

DAIKIN

- Alinee la placa base del equipo con los orificios de la caja eléctrica. Asegúrese de que la placa base esté perfectamente centrada y en modo horizontal
- Utilice tornillos para cajas eléctricas para fijar la placa base directamente a la caja eléctrica. Asegúrese de que la placa base está bien anclada para evitar movimientos del Shinka
- Introduzca los cables en la caja eléctrica y páselos por la abertura central de la placa base. Conecte cada cable a los terminales especificados en el dispositivo de acuerdo con el esquema eléctrico suministrado.
- Enganche el panel frontal de la interfaz de usuario en la placa base montada en la caja eléctrica. Asegúrese de que el panel frontal de la interfaz de usuario está bien fijado y colocado.

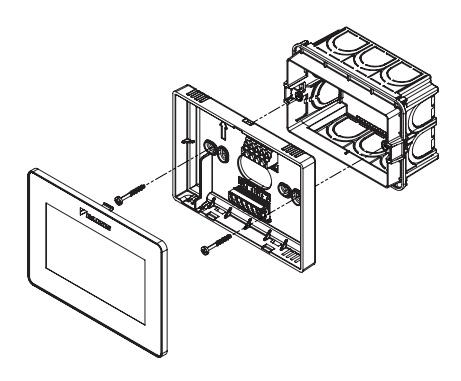

Instalación con caja eléctrica 503

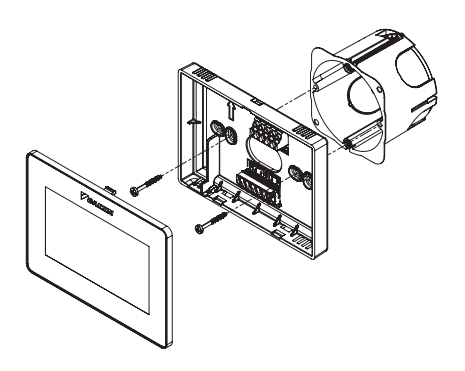

Instalación con caja eléctrica 502

#### **CABLEADO SHINKA**

Coloque los cables de alimentación y de datos dentro de la plantilla.

La fuente de alimentación de 24VAC (alternada) se encuentra en la parte superior. Sin embargo, utilizando un transformador externo, el Shinka también puede alimentarse a 24VDC

Para la comunicación se utiliza el protocolo Modbus. Hay dos puertos en la caja de terminales de la parte inferior del Shinka.

Las nomenclaturas que identifican las puertas son: A+\_1, B-\_1, GND, A+\_2, B-\_2, GND.

Conecte el puerto marcado con 2 a la tarjeta de control **FWEDA**, y conecte el puerto 1 al BMS (si está presente). Conecte A+, B- y GND a la tarjeta de control **FWEDA**.

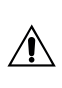

En caso de configuración inicial a través de la interfaz de usuario, consulte el apartado RED Y CONECTIVIDAD antes de efectuar el cableado de la RS485.

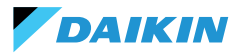

# **INTERFAZ DE USUARIO**

Esta sección describe la puesta en marcha inicial y el procedimiento de configuración del sistema de control Shinka.

### **CONFIGURACIÓN INICIAL**

Cuando el sistema se enciende por primera vez, la pantalla muestra la imagen de al lado.

La configuración inicial requiere el ajuste de los siguientes parámetros:

- Idioma deseado
- Luminosidad
- Fecha
- Hora

Una vez completado este paso, se le pedirá que configure el sistema.

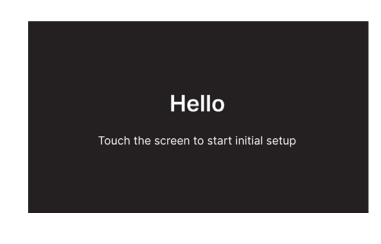

#### Configuración de idioma

Pulse las flechas para ver los idiomas disponibles:

- Italiano
- Inglés
- Francés
- Español

A continuación, pulse **Siguiente** para confirmar su selección.

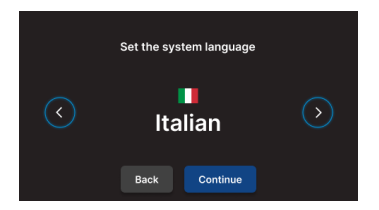

## Ajuste del brillo

Mueva el control deslizante de la barra horizontal para aumentar o disminuir el brillo de la pantalla.

**Nota:** La pantalla debe estar encendida para ajustar el brillo.

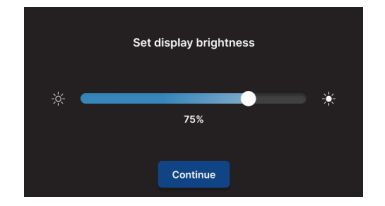

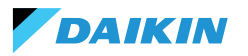

## Configuración de la fecha

Seleccione el formato deseado: DD/MM/AA o MM/DD/AA. A continuación, abra el menú desplegable **Fecha** para establecer la fecha.

Utilice las flechas para cambiar la fecha. Pulse 🗸 para confirmar el ajuste.

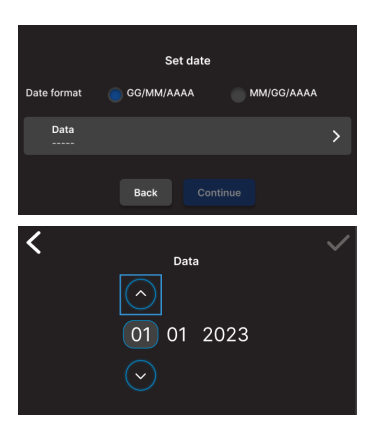

## Configuración de la hora

Seleccione el formato: 12 horas.

A continuación, abra el menú desplegable **Hora** para ajustar la hora.

Utilice las flechas para cambiar la hora. Pulse 🗸 para confirmar el ajuste.

#### Pulse Finalizar.

**Nota:** a continuación, el sistema de control finaliza su configuración inicial.

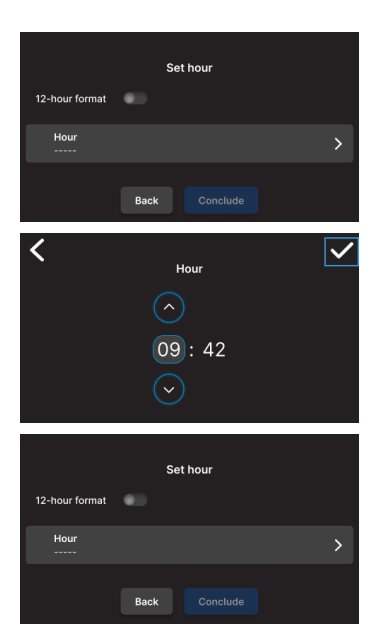

## **CONFIGURACIÓN DEL SISTEMA**

DAIKIN

Una vez finalizada la configuración inicial, el sistema solicita al instalador que configure el sistema.

El sistema puede configurarse como **zona única**, formada por un grupo de ventiloconvector, o como **multizona**, formada por un grupo de zonas.

El instalador debe elegir entre dos modos de configuración:

- A través de la aplicación Daikin Shinka Manager
- A través del controlador Shinka

## **Configuración vía App**

El sistema muestra un código QR necesario para descargar la aplicación de la tienda.

Si el instalador pulsa **Continuar**, el sistema genera una red Wi-Fi.

Para conectar el smartphone al Shinka, el instalador debe seguir las instrucciones de la pantalla.

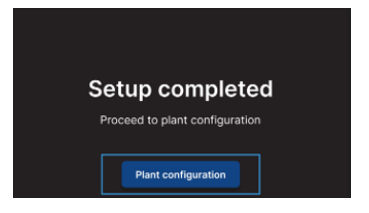

#### Configuration via APP Once the process is completed, the Room Controller will redin you to the Nome-page. Connect via app to the access point you see below and follow instructions. If you encourse problems you can go back.

Access point: Daikin-sense-000

## Configuración a través de Shinka

DAIKIN

Para configurar un sistema de una sola zona, el instalador debe conectar físicamente una tarjeta ventiloconvector (FWEDA) cada vez a la interfaz Shinka, antes de iniciar la búsqueda de dispositivos.

Para obtener más información sobre el cableado de la red Modbus, consulte la sección **RED Y CONECTIVIDAD**.

Durante el emparejamiento, el Shinka conecta el ventiloconvector y luego redirige la señal. El sistema asigna las direcciones en secuencia. Cada nuevo ventiloconvector configurado en la cadena Modbus recibe una dirección numérica una unidad superior a la del ventiloconvector anterior.

En el proceso de configuración, la interfaz Shinka gestiona los siguientes mensajes de error:

- Problemas de comunicación Modbus
  - Conexión no detectada: compruebe que el cableado de la línea Modbus es correcto. Compruebe que las direcciones asignadas a los dispositivos de la cadena Modbus son todas diferentes
  - Conexión detectada pero no probada: repita la prueba o elija ignorar la advertencia. En este último caso, el sistema guarda el proceso de configuración y requiere un reinicio manual del ventiloconvector
- Composición de la unidad: el proceso se ha guardado, pero se ha producido un error. Si el error se repite, póngase en contacto con el servicio técnico
- Error genérico: la interfaz Shinka muestra el mensaje de error "problemas internos del dispositivo". En este caso, es necesario reiniciar el dispositivo e iniciar la configuración desde el principio.

Una vez completado el emparejamiento, se le pedirá que configure el ventiloconvector. Pulse **Configurar** para continuar.

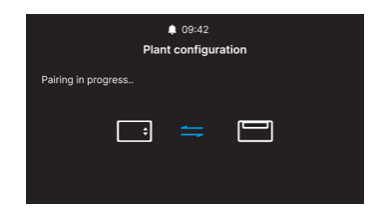

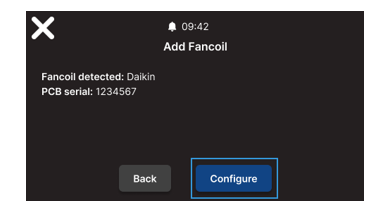

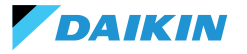

El sistema realiza la configuración mediante un proceso guiado a través de los siguientes puntos:

- · Composición unidad básica
- Composición unidad avanzada

Ambas configuraciones tienen valores por defecto, como se muestra en la siguiente tabla.

| Composición de la unidad - base | Por defecto | Valores posibles                                                                    |
|---------------------------------|-------------|-------------------------------------------------------------------------------------|
| Número de tubos                 | 2 tubos     | <ul><li> 2 tubos</li><li> 4 tubos</li></ul>                                         |
| Ventilación                     | Paso        | <ul><li>Paso</li><li>Modulante</li></ul>                                            |
| Resistencia                     | No          | <ul> <li>Sí</li> <li>No</li> </ul>                                                  |
| Válvula                         | No          | <ul> <li>No</li> <li>ON-OFF</li> <li>Modulante</li> <li>6 vías modulante</li> </ul> |

Con la **configuración de la unidad de 4 tubos** no será posible configurar:

- La resistencia eléctrica
- La válvula modulante de 6 vías

| Composición de la unidad -<br>avanzada | Por defecto       | Valores posibles                                                                                                    |
|----------------------------------------|-------------------|----------------------------------------------------------------------------------------------------|
| Nº velocidad motor                     | 3 velocidades     | <ul><li> 3 velocidades</li><li> 4 velocidades</li><li> Modulante</li></ul>                                                                                                    |
| Conmutación<br>Verano / Invierno       | Pantalla / Serial | <ul> <li>Pantalla / Serial</li> <li>Entrada digital</li> <li>Auto en temperatura de la sonda de agua</li> <li>Auto en temperatura de la sonda de aire<br/>(véase MODO VERANO/INVIERNO)</li> </ul> |
| Sonda remota Ventiloconvector          | No                | <ul><li>Sí</li><li>No</li></ul>                                                                                                    |
| Sonda de aire impulsión                | No                | <ul> <li>Sí</li> <li>No</li> </ul>                                                                                                    |
| Sonda de agua                          | No                | <ul><li>No</li><li>Una</li><li>Dos</li></ul>                                                                                                    |
| ON / OFF por contacto                  | No                | <ul><li>Sí</li><li>No</li></ul>                                                                                                    |
| Economy por contacto                   | No                | <ul><li>Sí</li><li>No</li></ul>                                                                                                    |
| Deshumidificación por contacto         | No                | <ul><li>Sí</li><li>No</li></ul>                                                                                                    |

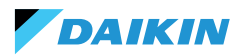

| Composición de la unidad -<br>avanzada                                                    | Por defecto           | Valores posibles                                                                                                    |
|-------------------------------------------------------------------------------------------|-----------------------|----------------------------------------------------------------------------------------------------|
| Salidas digitales<br>(DO7-8-9)                                                            | No se utiliza         | <ul> <li>No se utiliza</li> <li>ON/OFF</li> <li>Solicitud de caliente o frío</li> <li>Solicitud de frío</li> <li>Solicitud de caliente</li> <li>Modos de funcionamiento</li> <li>Presencia de alarma</li> <li>Temperatura ambiente elevada</li> <li>Falta de autorización de calefacción</li> <li>Falta de autorización del agua de<br/>refrigeración</li> <li>Del supervisor externo</li> <li>Economy activo</li> <li>Anticongelante activo</li> <li>Resistencia eléctrica activa</li> </ul> |
| Modo de ventilación<br>en espera<br>(Véase Modo de ventilación en<br>standby)             | Estándar              | <ul><li>Estándar</li><li>Siempre ON</li><li>Siempre OFF</li></ul>                                                                                                    |
| Velocidad de ventilación<br>en espera<br>(Véase <b>Modo de ventilación en</b><br>standby) | Súper mínimo<br>o 20% | <ul> <li>Súper mínimo</li> <li>Mínimo</li> <li>Medio</li> <li>Máximo o 0/100%</li> </ul>                                                                                                    |

Cuando haya terminado de configurar los ventiloconvectores, pulse **Finalizar**.

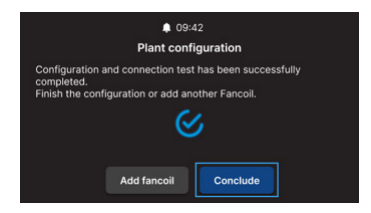

Una vez completada la configuración del sistema también se puede configurar un posible BMS.

#### Seleccione **BMS**.

Se muestra un asistente de menú para introducir los parámetros de red:

- Address
- Baud rate
- Parity
- Stop bit

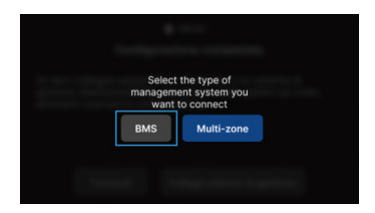

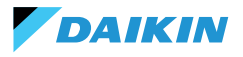

# **MENÚ DE GESTIÓN**

La interfaz de inicio muestra diversos datos y comandos. En esta sección se describen brevemente estos elementos.

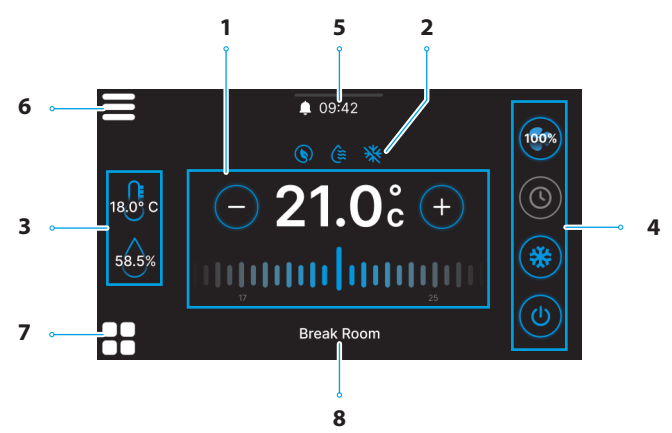

| Ref. | Elemento                                               |  |
|------|--------------------------------------------------------|--|
|      | Objetivo de control.                                   |  |
| 1    | + = Pulsar para aumentar el valor                      |  |
|      | — = Pulsar para disminuir el valor                     |  |
|      | Información de servicio (funciones activas).           |  |
| _    | S = Economy                                            |  |
| 2    | 😂 = Deshumidificación activa                           |  |
|      | 💥 = Anticongelante                                     |  |
|      | Información en tiempo real de las mediciones de Shinka |  |
| 3    | 58.5% = Humedad                                        |  |
|      | <sup>18,0°</sup> c = Temperatura de la habitación      |  |
|      |                                                        |  |

| Ref. | Elemento                                                                                                    |
|------|----------------------------------------------------------------------------------------------------|
| 4    | Ajustes rápidos.<br>• (1) = ON / OFF<br>• Modos de funcionamiento<br>• (2) = Refrigeración<br>• (2) = Programación<br>• Ventilación<br>• Ventilación<br>• (2) (2) (2) (2) = 3 Pasos<br>• (2) (2) (2) (2) = 4 Pasos<br>• (3) = Modulante<br>• (4) = Auto |
| 5    | <ul> <li>Notificaciones.</li> <li>= Alarmas activas</li> <li>09:42 = Horario</li> <li>= Menú desplegable<br/>para las notificaciones</li> </ul>                                                                                                    |
| 6    | = Menú Shinka                                                                                                    |
| 7    | Gestión del Ventiloconvector                                                                                                    |
| 8    | Nombre de la zona                                                                                                    |

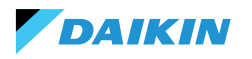

El comportamiento del icono de ventilación (Ref. 4) en la Home, varía en función del tipo de ventiloconvector presente en la zona controlada por el Shinka:

- Zonas con solo ventiloconvectores de 3 pasos: la interfaz muestra un icono correspondiente a los 3 pasos. El icono no es editable
- Zonas con solo ventiloconvectores de 4 pasos: la interfaz muestra un icono correspondiente a los 4 pasos. El icono no es editable
- Zonas con ventiloconvectores modulantes únicamente: el sistema utiliza el modo de gestión modulante por defecto. El operador puede cambiar la gestión del ventilador modulante ajustándolo a 3 pasos, a través del menú de gestión. Para localizar el elemento específico que debe modificarse, consulte el apartado Gestión
- Zonas con ventiloconvectores de tipo mixto (3 pasos, 4 pasos y/o modulantes): la interfaz muestra siempre un icono correspondiente a los 3 pasos. El icono no es editable

Si cambia la configuración de ventilación, por ejemplo, cambiando el tipo de ventilación de un ventiloconvector o añadiendo un nuevo ventiloconvector, el icono de Inicio se actualiza automáticamente para reflejar la nueva lógica. Esta actualización se produce después de que Shinka lea periódicamente los datos.

### **GESTIÓN DEL VENTILOCONVECTOR**

Pulse el icono **B** en la página de inicio para entrar en el menú que permite acceder tanto a la composición de la unidad como a las condiciones de funcionamiento de cada ventiloconvector. El sistema permite ajustar un máximo de 30 ventiloconvectores.

Para acceder a las dos opciones, seleccione un ventiloconvector que aparezca en el menú.

En el menú de **condiciones de funcionamiento**, se puede leer la siguiente información:

- Estado
- Ventilación
- Modo
- Temperatura setpoint
- Temperatura ambiente
- Temperatura remota ventiloconvector
- Temperatura de control
- Temperatura de impulsión
- Temperatura del agua fría / caliente
- Temperatura del agua caliente
- Válvula (% o ON / OFF)
- Resistencia activa
- Humedad ambiente (solo si está presente el controlador Shinka)

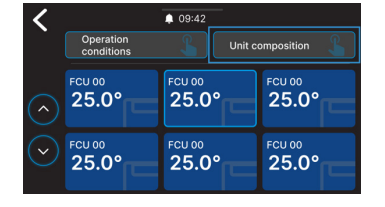

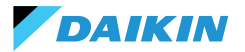

- Deshumidificar
- Deshumidificar setpoint
- Economy
- Anticongelante
- Temperatura del anticongelante

En el menú composición unidades, es posible visualizar:

- Composición básica
- Composición avanzada

Para cambiarlas, será necesario activar el modo mantenimiento (véase **Modo de mantenimiento**).

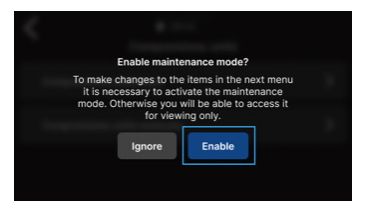

## **NOTIFICACIONES**

Se pueden gestionar las notificaciones. Se dividen en:

- Alarma activa: resaltada en rojo e identifica un problema clasificado como crítico
- Alerta activa: resaltada en naranja e identifica un problema clasificado como no crítico
- Alarmas o alertas que ya no están activas: se muestran en gris.

El número máximo de alarmas notificadas es 5.

Haga clic en **Archivo de alarmas** para acceder al historial de las últimas 50 alarmas notificadas. Las alarmas notificadas se muestran por orden cronológico.

Las alertas pueden eliminarse deslizando el dedo sobre la propia alerta.

Además, se puede acceder rápidamente a esta pantalla a través de los iconos de la parte superior para:

- Ajustes: donde puede cambiar los ajustes del dispositivo (véase Configuración)
- Programas: donde se pueden crear y editar programas (véase Programas)
- Modo: donde se puede activar el modo restringido de las funciones Shinka y ventiloconvector (véase Modo)

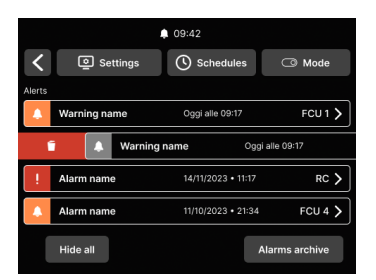

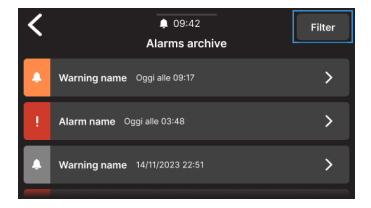

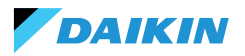

## **INTERACCIONES EN LA INTERFAZ**

El Shinka tiene distintos tipos de menú, pero la estructura y la interacción siguen siendo comunes.

| Elemento gráfico          | Nombre                           | Descripción                                                                                  |
|---------------------------|----------------------------------|----------------------------------------------------------------------------------------------|
|                           |                                  | Se utiliza para los ajustes porcentuales.                                                    |
|                           | Cursor                           | Pulse y arrastre el cursor blanco para aumentar o disminuir el porcentaje.                   |
|                           | Botón de selección<br>individual | Utilizados en la configuración.<br>El círculo azul indica que se ha realizado una selección. |
|                           | Setpoint                         | Permite modificar los objetivos de control o la histéresis.                                  |
| (-) 21.0c (+) modificable |                                  | Pulse + o - para ajustar el setpoint asociado.                                               |
|                           |                                  | Usado para definir un intervalo.                                                             |
|                           | Límitos                          | En este caso, el intervalo oscila entre 5 °C y 30 °C.                                        |
| are Linines               |                                  | Pulse y arrastre los cursores blancos para moverlos a las posiciones deseadas.               |

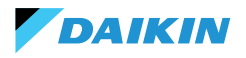

SHINKA

## MENÚ

Pulsa el icono 🚍 en la pantalla de inicio para mostrar el menú de acceso a los distintos ajustes:

- Gestión
- Programas
- Archivo de alarmas
- Ajustes
- Cambiar de zona
- · Información del dispositivo
- Red y conexiones
- Modo

#### Gestión

Pulse Gestión para acceder a:

- Ajustes avanzados
- Control desde master
- Renombrar zona

A continuación se muestra un detalle de las páginas.

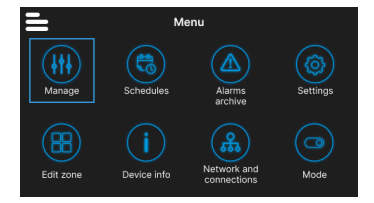

#### **Ajustes avanzados**

Los principales valores que se pueden ajustar y sus rangos se muestran en la siguiente tabla.

| Parámetro            | Subparámetro                                       | Descripción                                                                  | Gama de valores                          | Por defecto   |
|----------------------|----------------------------------------------------|------------------------------------------------------------------------------|------------------------------------------|---------------|
| Set de refrigeración | N/D                                                | Ajusta la temperatura de refrigeración                                       | 14°C ÷ 28°C                              | 14°C ÷ 28°C   |
| Set de calefacción   | N/D                                                | Ajusta la temperatura de calentamiento                                       | 18°C ÷ 32°C                              | 18°C ÷ 32°C   |
|                      | Objetivo<br>deshumidificación                      | Ajusta el nivel de humedad deseado                                           | 0% ÷100%                                 | 45%           |
| Set de               | Histéresis<br>deshumidificación                    | Ajusta la diferencia de<br>humedad para reactivar la<br>deshumidificación    | 0% ÷ 50%                                 | 5%            |
| desnumunicación      | Set de humedad                                     | Ajusta el límite mínimo y máximo de humedad                                  | 0% ÷ 100%                                | 15% ÷ 60%     |
|                      | Offset sonda<br>humedad                            | Ajusta el offset de la sonda de<br>humedad                                   | -30% ÷ +30%                              | 0%            |
|                      | Gestión del<br>ventilador modulante                | Establece el modo de gestión<br>de los ventiladores modulantes<br>de la zona | Modulante<br>(%) Paso (3<br>velocidades) | Modulante (%) |
|                      | Ventilación<br>modulante mínima                    | Ajusta el valor mínimo de ventilación modulante                              | 20%                                      | 0% ÷ 50%      |
| Ventilación          | Ventilación<br>modulante máxima<br>(refrigeración) | Ajusta el valor máximo<br>de ventilación modulante<br>(refrigeración)        | 100%                                     | 50% ÷ 100%    |
|                      | Ventilación<br>modulante máxima<br>(calefacción)   | Ajusta el valor máximo<br>de ventilación modulante<br>(calefacción)          | 100%                                     | 50% ÷ 100%    |

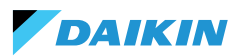

| Parámetro                                  | Subparámetro                                                   | Descripción                                                                                    | Gama de valores                                                            | Por defecto                      |
|--------------------------------------------|----------------------------------------------------------------|------------------------------------------------------------------------------------------------|----------------------------------------------------------------------------|----------------------------------|
|                                            | Offset de la sonda<br>de aire ambiente<br>(Shinka)             | Establece el offset de la<br>temperatura leída por la sonda<br>de aire ambiente (Shinka)       | -3°C ÷ +3°C                                                                | 0°C                              |
|                                            | Offset de la sonda de<br>aire ambiente (tarjeta<br>de control) | Establece el offset de la temperatura leída por la sonda de aire ambiente (tarjeta de control) | -3°C ÷ +3°C                                                                | 0°C                              |
| Offset                                     | Offset de la sonda de<br>aire de impulsión                     | Establece el offset de la temperatura leída por la sonda de aire de impulsión                  | -3°C ÷ +3°C                                                                | 0°C                              |
|                                            | Offset de la sonda<br>de agua                                  | Establece el offset de la temperatura leída por la sonda de agua                               | -3°C ÷ +3°C                                                                | 0°C                              |
|                                            | Offset sonda de agua<br>de calefacción                         | Establece el offset de la temperatura leída por la sonda de agua para calefacción              | -3°C ÷ +3°C                                                                | 0°C                              |
| Economy                                    | Histéresis economy                                             | Diferencia de temperatura<br>para activar/desactivar el<br>modo economy                        | 0°C ÷ 10°C                                                                 | 2,5°C                            |
|                                            | Activación economy                                             | Configura el modo de activación de economy                                                     | Master - DIN -<br>Ambos                                                    | Master                           |
|                                            | Objetivo<br>anticongelante                                     | Configura la temperatura de protección contra heladas                                          | 0°C ÷ 10°C                                                                 | 9°C                              |
| Set anticongelante Histéresis anticongelan | Histéresis<br>anticongelante                                   | Configura la diferencia para<br>la activación del sistema<br>anticongelante                    | 0°C ÷ 10°C                                                                 | 10°C                             |
| Zona neutra                                | N/D                                                            | Configura la zona de temperatura neutra                                                        | 0°C ÷ 10°C                                                                 | 2°C                              |
| Temperatura de<br>control                  | N/D                                                            | Ajusta la temperatura de<br>control                                                            | Pantalla (Shinka)<br>- Sonda remota<br>ventiloconvector<br>- Ambos (Media) | Sonda remota<br>Ventiloconvector |
|                                            | Set consentimiento<br>de agua de<br>refrigeración              | Configura la temperatura para<br>activar el consentimiento del<br>agua de refrigeración        | 0°C ÷ 25°C                                                                 | 17°C                             |
|                                            | Histéresis de<br>consentimiento del<br>agua de refrigeración   | Configura la diferencia para<br>activar el consentimiento del<br>agua de refrigeración         | 0°C ÷ 10°C                                                                 | 7°C                              |
| Consentimientos de                         | Set consentimiento<br>agua calefacción                         | Configura la temperatura para<br>activar el consentimiento del<br>agua de calefacción          | 10°C ÷ 50°C                                                                | 37°C                             |
| ajuste                                     | Histéresis de<br>consentimiento del<br>agua de calefacción     | Configura la diferencia para<br>activar el consentimiento del<br>agua de calefacción           | 0°C ÷ 10°C                                                                 | 7°C                              |
|                                            | Set consentimiento<br>agua<br>deshumidificación                | Configura la temperatura para<br>activar el consentimiento agua<br>deshumidificación           | 0°C ÷ 30°C                                                                 | 10°C                             |
|                                            | Histéresis<br>consentimiento agua<br>deshumidificación         | Configura la diferencia para<br>activar el consentimiento agua<br>deshumidificación            | 0°C ÷ 10°C                                                                 | 2°C                              |

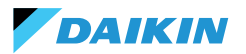

| Parámetro                          | Subparámetro                                     | Descripción                                                                    | Gama de valores | Por defecto |
|------------------------------------|--------------------------------------------------|--------------------------------------------------------------------------------|-----------------|-------------|
|                                    | Set de<br>consentimiento agua<br>válvula         | Configura la temperatura para<br>activar el consentimiento agua<br>válvula     | 0°C ÷ 50°C      | 30°C        |
| Consentimientos de                 | Histéresis<br>consentimiento agua<br>válvula     | Configura la diferencia para<br>activar el consentimiento agua<br>válvula      | 0°C ÷ 10°C      | 5°C         |
| ajuste                             | Set de<br>consentimiento agua<br>resistencia     | Configura la temperatura para<br>activar el consentimiento agua<br>resistencia | 0°C ÷ 50°C      | 39℃         |
|                                    | Histéresis<br>consentimiento agua<br>resistencia | Configura la diferencia para<br>activar el consentimiento agua<br>resistencia  | 0°C ÷ 10°C      | 2°C         |
| Restablecer valores<br>por defecto | N/D                                              | Restablece la configuración inicial de cada parámetro                          | N/D             | N/D         |

#### **Control desde master**

Desde este menú es posible inhibir la escritura de registros cuando se está conectado a BMS. Individualmente o en su totalidad, de las distintas funcionalidades asociadas.

Por defecto, todos los registros están habilitados para el control maestro.

En el caso de un BMS conectado, es posible a través de este menú inhibir las escrituras, individual o completamente.

| <b>〈</b>                          | 09:42                          |           |
|-----------------------------------|--------------------------------|-----------|
| Co                                | introl from Master             |           |
| Enables and disables re<br>device | gisters for control from Maste | r on this |
| Enable/Disable All                |                                |           |
| Enable ON/OFF from                | master                         |           |
| Enable ECONOMY fre                | om master                      |           |
| Enable SUMMER/WI                  | ITER from master               |           |
| Enable ANTIFREEZE                 | from master                    |           |
| Enable ELECTRICAL                 | HEATER from master             |           |
| Enable SETPOINT fro               | om master                      |           |
| Enable SETPOINT LI                | MITS from master               |           |
| Enable FAN SPEED fr               | om master                      |           |
| Consent enable HUM                | IDITY CONTROL from master      |           |

#### Nombre de la zona

Acceda al menú **Gestionar > Renombrar zona** para renombrar una zona.

Para cambiar el nombre de la zona:

- 1. Seleccione el módulo correspondiente
- 2. Introduzca el nuevo nombre y pulse **Confirmación Nota:** una ventana emergente le pedirá confirmación.

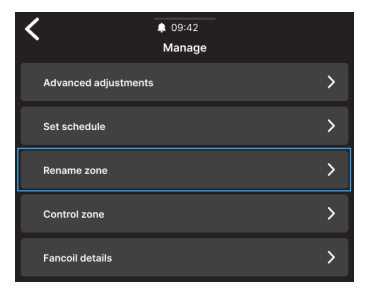

| <                      | 09:42<br>Rename zone |
|------------------------|----------------------|
| Insert the new name of | the zone             |
|                        |                      |
|                        |                      |
|                        |                      |
|                        |                      |
|                        | Confirm              |
|                        |                      |

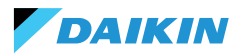

#### Programas

Pulse **Programas** para gestionar el clima en modo automático.

Desde aquí, el operador puede fijar las horas de encendido y apagado del sistema, ajustar la temperatura y adaptar el entorno a las necesidades diarias o semanales. Además, el operador puede programar periodos del año en los que el sistema permanece inactivo para ahorrar energía y mantener el confort sin intervención manual.

#### Creación de un nuevo crono-programa

Para empezar, pulse Temperaturas.

Desde aquí se pueden ajustar cuatro temperaturas de confort diferentes. Una vez finalizado el ajuste, pulse + y siga las indicaciones de la pantalla para ajustarlo a tus preferencias.

Es posible tener un máximo de 6 programas guardados.

• Los cambios manuales durante un programa desactivan su funcionamiento hasta la siguiente franja horaria.

Además de las franjas horarias, también se pueden fijar periodos de apagado.

Para fijar un día de apagado programado, seleccione el día deseado en el calendario mostrado.

En caso de que sea necesario fijar un periodo de apagado, active la función **Periodo** en la parte superior derecha de la pantalla. A continuación, seleccione el periodo deseado en el calendario que aparece.

Para activar el programa seleccionado, vaya a Inicio y pulse el botón (O). Si todavía no se ha creado ningún programa, al pulsar (O) aparecerá una ventana emergente que, si se sigue, llevará a la creación de un nuevo programa.

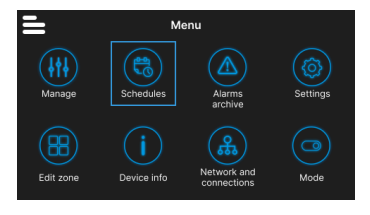

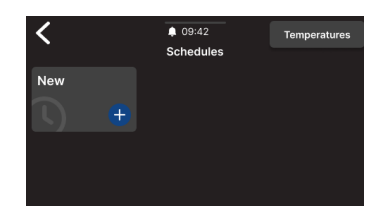

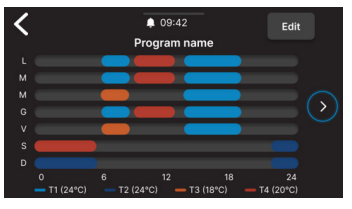

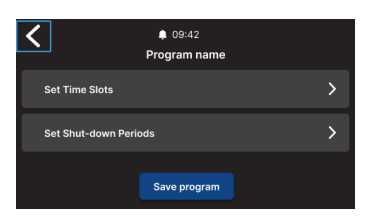

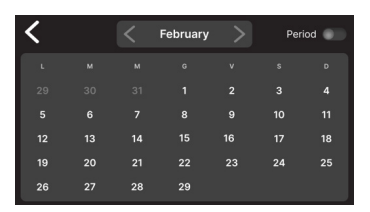

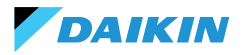

## SHINKA

Filter

## Archivo de alarmas

Pulse **Archivo de alarmas** para acceder al historial de alarmas y avisos, tanto activos como archivados.

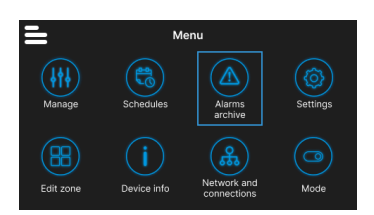

\$ 09:42

Warning name Oggi alle 09:17

Alarm name Ongi alle 03:46

rning name 14/11/2023 22:51

Alarms archive

Pulse **Filtrar** para clasificar y mostrar solo las alarmas y avisos activos.

Seleccione una alarma o advertencia para ver sus detalles. El estado de la alarma o advertencia se indica en la esquina superior izquierda.

## Configuración

Pulse **Configuración** para ajustar las configuraciones generales del Shinka.

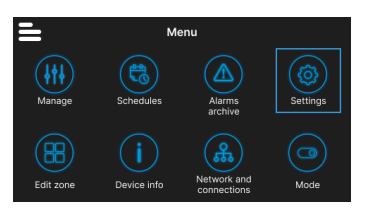

En concreto, se pueden realizar los siguientes ajustes:

| Tipo de ajuste                                                               | Descripción                                                                                                |
|------------------------------------------------------------------------------|----------------------------------------------------------------------------------------------------|
| <b>Imagen</b><br>(Véase <b>Salvapantallas</b> )                              | Posibilidad de cambiar la imagen de espera (si está precargada a través de la app Daikin Shinka Manager).  |
| Temporizador de Standby<br>(Véase Salvapantallas)                            | <ul> <li>20 segundos</li> <li>30 segundos</li> <li>1 minuto</li> <li>2 minutos</li> </ul>                  |
| Brillo de la pantalla                                                        | Variable entre 0 y 100%. En standby, el brillo se fuerza al 10%.                                           |
| Unidades de medida<br>de la temperatura                                      | <ul><li>Grados centígrados</li><li>Grados Kelvin</li></ul>                                                 |
| Fecha y hora                                                                 | Se puede cambiar la fecha, la hora y el formato.                                                           |
| ldioma                                                                       | <ul> <li>Italiano</li> <li>Inglés</li> <li>Español</li> <li>Francés</li> </ul>                             |
| Modo de mantenimiento<br>(Véase Modo de mantenimiento)                       | Modo para activar todas las funciones de la interfaz.                                                      |
| Activar punto de acceso                                                      | Una red momentánea será activada por el Shinka para permitir la conexión con la App Daikin Shinka Manager. |
| Restablecer los valores de fábrica<br>(Véase Restablecimiento de<br>fábrica) | Restablecer la configuración inicial de los distintos dispositivos.                                        |

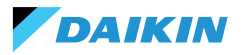

### Cambiar de zona

1

Pulse **Cambiar zona** para añadir o quitar un ventiloconvector.

La adición o eliminación del ventiloconvector solo es posible en el modo de mantenimiento (véase Modo de mantenimiento).

Cuando añada un ventiloconvector, pulse el icono desde la página de Inicio para mostrar ese ventiloconvector en la lista asociada a la zona gestionada por Shinka.

En caso de eliminación, el ventiloconvector dejará de estar visible en la lista de ventiloconvectores de la zona gestionada por el dispositivo. Además, el ventiloconvector eliminado se reiniciará y recuperará su dirección Modbus por defecto (247).

Sin embargo, el ventiloconvector no puede eliminarse si al menos otro ventiloconvector que no debe retirarse no responde.

#### Información del dispositivo

En este menú se pueden visualizar tres tipos de información:

- Información Shinka: Serial, versión de firmware, dirección MAC Wi-Fi y Bluetooth
- Información Ventiloconvector: Serial de la tarjeta de control, dirección MAC Wi-Fi, Bluetooth, Firmware y versión de la aplicación
- Información general: Código QR con referencia al manual.

### **Red y conexiones**

Pulse **Red y conexiones** para cambiar la dirección Modbus, la velocidad en baudios, el índice de paridad y el bit de parada de los ventiloconvectores individuales o del controlador Shinka.

Los parámetros Modbus por defecto de los ventiloconvectores son los siguientes:

| Parámetro       | Valor por defecto |
|-----------------|-------------------|
| Address         | 247               |
| Baud rate (bps) | 19200             |
| Parity          | NONE              |
| StopBit         | 1                 |

i

Los ventiloconvectores que no se eliminen deben comunicar correctamente (sin errores de comunicación Modbus).

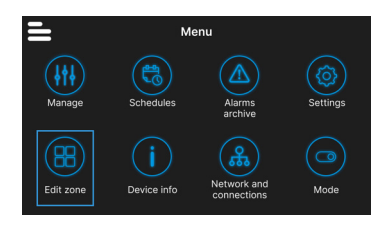

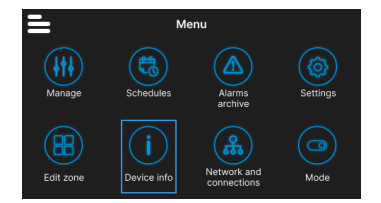

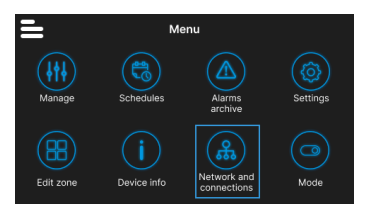

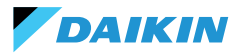

Los parámetros Modbus por defecto de Shinka son los siguientes:

| Parámetro       | Valor por defecto |
|-----------------|-------------------|
| Address         | 246               |
| Baud rate (bps) | 19200             |
| Parity          | NONE              |
| StopBit         | 1                 |

i

Si el usuario desea utilizar un BMS, deberá modificar los parámetros del Shinka o de los ventiloconvectores en función de las necesidades específicas.

## Modo

Pulse **Modo** para activar o desactivar determinados tipos de modos.

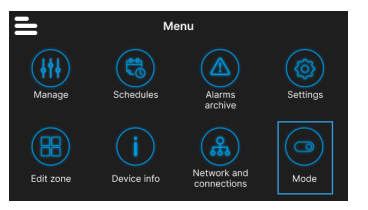

#### Modo restringido

Para activar el modo restringido, vaya al menú **Visualización** y active el modo introduciendo el PIN de mantenimiento.

El **modo restringido** reduce las operaciones que pueden realizarse desde la interfaz Shinka. A continuación se muestra la lista de operaciones que se pueden realizar en modo restringido:

- Modificar el setpoint: ± 2 °C
- · Cambiar de la velocidad de los ventiladores
- Cambiar de modo
- Apagar los ventiloconvectores
- Mostrar los programas (si están activos)

Para desactivar el modo restringido, arrastre el menú desplegable de arriba a abajo e introduzca de nuevo el PIN de mantenimiento. El sistema desactiva el modo restringido tras introducir el PIN de mantenimiento y vuelve automáticamente a la pantalla de inicio.

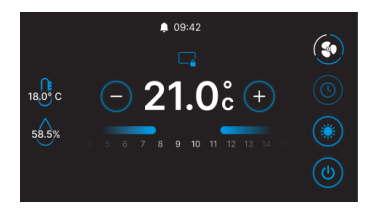

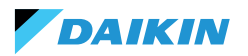

## Funcionalidad

Acceda al menú **Funcionalidad** para activar o desactivar modos específicos.

Los modos seleccionables son los siguientes:

- Economy: ahorra energía e incluye un botón de ajuste. Para más detalles, consulte la sección MODO ECONOMY
- Deshumidifica: activa la función de deshumidificación. En el menú, el usuario puede ajustar esta función. Para más detalles, consulte la sección LÓGICA DE CONTROL DE LA DESHUMIDIFICACIÓN
- Anticongelante: activa la función anticongelante e incluye ajustes para gestionarla. Para más detalles, consulte la sección LIMITACIONES DESDE SOFTWARE
- Resistencia eléctrica: permite activar una resistencia eléctrica. La resistencia eléctrica solo estará disponible en las unidades que la contengan. Para más detalles, consulte la sección RESISTENCIA ELÉCTRICA

# **DETALLES OPERATIVOS DE SHINKA**

# Modo de ventilación en standby

Los ajustes de ventilación en standby pueden modificarse desde el menú de **marcación de la unidad - marcación avanzada**.

Para ajustar el modo de ventilación en standby, vaya al menú de marcación de la unidad - marcación avanzada.

La ventilación en standby se divide en 3 modos:

- **Estándar**: El ventilador funciona según la lógica de control normal
- Siempre en ON: cuando se alcanza la consigna, la válvula se cierra. Los ventiladores siguen recirculando el aire a la velocidad fijada por el usuario
- Siempre OFF: cuando el sistema alcanza el valor de consigna, el ventiloconvector se apaga por completo e ignora el resto de la lógica.

En caso de ventilación en modo "Siempre conectado", cambie la velocidad de ventilación a través de la consigna dedicada "velocidad de ventilación en standby".

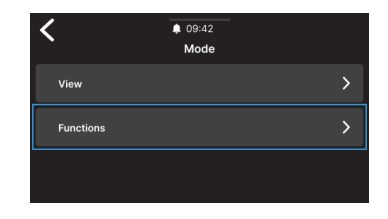

Fan mode in standby > Standard > Fan speed in standby > Super low

1

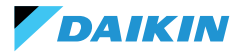

## **Salvapantallas**

Acceda al menú **Ajustes > Imagen en standby** para seleccionar una imagen personalizada que se mostrará en modo de espera.

Cargue la imagen previamente con la aplicación para poder utilizarla.

Acceda al menú **Ajustes > Temporizador en standby** para introducir un temporizador tras el cual aparecerá el salvapantallas.

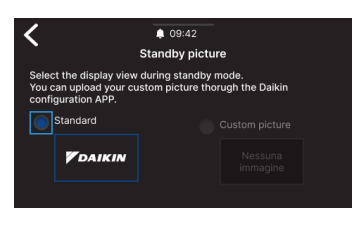

| Select the standby                                | 09:42<br>Standby timer<br>timer. |  |
|---------------------------------------------------|----------------------------------|--|
| 30 Seconds 🗸                                      |                                  |  |
| 20 Seconds<br>30 Seconds<br>1 Minute<br>2 Minutes |                                  |  |

### Modo de mantenimiento

El **modo de mantenimiento** proporciona acceso completo a las funciones y ajustes de Shinka.

Para activa<u>r el</u> modo de mantenimiento:

- 1. Pulse **=** en Inicio
- 2. Pulse Ajustes (💿)
- 3. Seleccione el **modo Mantenimiento** para acceder a la pantalla activa / desactiva
- 4. Activar el modo de mantenimiento
- 5. Introduzca el PIN: 5392 y pulse el botón confirmar

El modo de mantenimiento se desactiva automáticamente cuando el Shinka entra en modo de espera o se apaga.

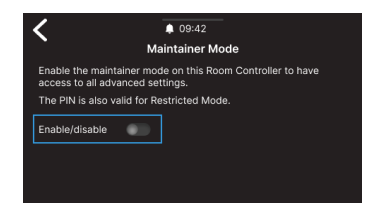

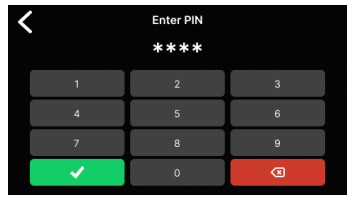

Tras introducir el PIN, se habilitará la interfaz Shinka para:

- Modificar zonas:
  - o Borrar / Añadir ventiloconvectores
- Configuraciones de red avanzadas
  - o Cambio de los parámetros de comunicación con Ventiloconvectores
  - o Modificación de los parámetros de comunicación con el BMS
- Activar / Desactivar modo restringido
  - Ajustes avanzados
  - o Gestión desde maestro

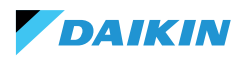

### Restablecimiento de fábrica

Acceda al menú **Ajustes > Restablecimiento de fábrica** para devolver el equipo a su estado de fábrica.

Hay dos tipos de control:

- Reiniciar controlador de habitación: reinicia el controlador por completo, devolviéndolo a los ajustes de fábrica
- Restablecer Ventiloconvector: restablece uno o varios ventiloconvectores al estado de fábrica mediante una selección múltiple.

El estado de fábrica representa el estado del equipo sin ninguna configuración. En este estado, los ventiloconvectores asumen la dirección Modbus 247, y Shinka no detecta ningún ventiloconvector en su red.

Restablecer siempre los ventiloconvectores antes de Shinka. Esta secuencia evita que el Shinka no se comunique con los ventiloconvectores si es necesario un nuevo intento de emparejamiento.

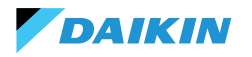

# **FUNCIONAMIENTO DE LA UNIDAD**

### **SELECCIÓN DE SONDA**

Acceda al menú **Gestión > Ajustes avanzados > Control de temperatura** para seleccionar una de las opciones de lectura del aire interior.

- 0 Desde la interfaz Shinka (controlador de ambiente)
- 1 Desde la sonda remota (si existe)
- 2 Desde la media de ambas sondas

#### Gestión de alarmas

- Advertencia: si ambas sondas están presentes y una de ellas está en alarma, el sistema genera una advertencia. En este caso, para evitar una parada del sistema, el control pasa automáticamente a la primera sonda de trabajo disponible
- Alarma de bloqueo: si ambas sondas están en alarma, el sistema genera una alarma de bloqueo que provoca la desconexión del sistema (ver ALARMAS)

## LÓGICA DE ACTIVACIÓN

Para activar el ventiloconvector, elija entre los tres modos siguientes:

- Local / Modbus: ON / OFF mediante interfaz Shinka
   o mediante BMS
- Desde contacto: ON / OFF desde Dl2 a configurar en composición unidad avanzada
- Anticongelante: si el modo de protección contra heladas está activo y la temperatura supera la temperatura ajustada, la unidad pasa al estado ON.

El sistema da prioridad al control local / Modbus y a las alarmas de la sonda de aire. Esta prioridad garantiza que la unidad reaccione adecuadamente a las condiciones descritas anteriormente.

#### Tabla de estado de entradas y comandos

| Registro de<br>entrada | Valor                              | Estado                                       |
|------------------------|------------------------------------|----------------------------------------------|
| 1                      | 0 =<br>Apagado<br>1 =<br>Encendido | Sonda Shinka<br>(controlador de<br>ambiente) |
| 27                     | 0 =<br>Apagado<br>1 =<br>Encendido | Sonda<br>ventiloconvector                    |

| Bobina | Valor                        | Estado                                       |
|--------|------------------------------|----------------------------------------------|
| 1      | 0=Apagado<br>1=<br>Encendido | Sonda Shinka<br>(controlador de<br>ambiente) |
| 27     | 0=Apagado<br>1=<br>Encendido | Sonda<br>Ventiloconvector                    |

## LIMITACIONES DESDE SOFTWARE

Si la temperatura del aire desciende por debajo de 9 °C y el sistema está apagado con el **modo invierno** y la **función de protección contra heladas** activados, el sistema se enciende automáticamente para evitar que la habitación se enfríe demasiado. El sistema permanece encendido hasta que la temperatura ambiente alcanza un valor igual al límite mínimo de temperatura +1 °C, es decir, por defecto hasta que se alcanzan los 10 °C.

Estos parámetros pueden modificarse a través de la interfaz Shinka o con un comando Modbus. Esto permite controlar a distancia los ajustes del sistema y los límites de seguridad.

### Setpoint anticongelante

| Bobina | Descripción                                 | Mín | Máx  | Por defecto    |
|--------|---------------------------------------------|-----|------|----------------|
| 48     | Cambio del<br>setpoint de<br>anticongelante | 0°C | 10°C | 0 =<br>Apagado |

### **MODO VERANO/INVIERNO**

Para cambiar el modo de funcionamiento del sistema, éste ofrece cuatro opciones:

- Modbus (a través de Shinka o BMS)
- Entrada digital
- Auto (control basado en la temperatura del agua)
- Auto (control basado en la temperatura del aire)

El sistema cambia automáticamente de modo cuando la temperatura desciende por debajo, o supera, un umbral específico según la configuración de histéresis establecida. En caso de control con agua, los consentimientos serán fijos (17-37). En el caso del control del aire, los consentimientos se gestionarán a través del parámetro de **zona neutra (ZN)**. Puede encontrar este parámetro en **gestión - configuración avanzada**.

Esta función permite al sistema pasar automáticamente del **modo verano** al **modo invierno**, o viceversa, sin intervención manual.

En un sistema de 4 tuberías con control automático basado en la temperatura del agua, el sistema selecciona automáticamente una sonda en lugar de otra, en función del modo de funcionamiento establecido, para garantizar un control óptimo.

Un sistema de 4 tuberías incluye una configuración con dos circuitos de agua separados: un circuito se encarga del agua caliente y el otro del agua fría.

# Modo anticongelante

| Bobina | Descripción                              | Valor                        | Por defecto |
|--------|------------------------------------------|------------------------------|-------------|
| 4      | Activación<br>del modo<br>anticongelante | 0=Apagado<br>1=<br>Encendido | 9°C         |

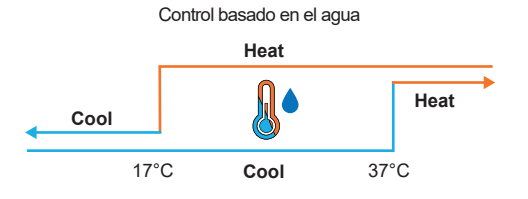

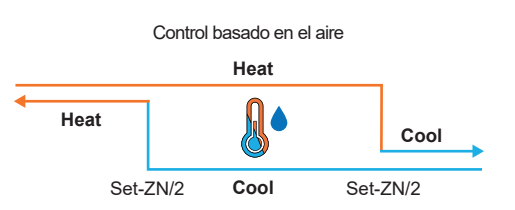

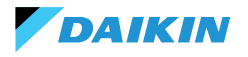

## **MODO ECONOMY**

El sistema puede activar el **modo Economy** a través de la entrada digital o la interfaz Shinka/BMS.

Una vez activado este modo, el sistema aplica automáticamente una compensación de 2,5 °C a las temperaturas objetivo fijadas para mejorar la eficiencia energética.

El sistema suma o resta la compensación en función del modo de funcionamiento, calefacción o refrigeración:

- En modo calefacción (invierno), el sistema resta la desviación de la temperatura objetivo para reducir la demanda de calefacción y ahorrar energía
- En modo refrigeración (verano), el sistema añade una compensación a la temperatura objetivo para reducir la demanda de refrigeración y mejorar la eficiencia.

El sistema también utiliza estos ajustes en modo automático, garantizando que las compensaciones del modo económico se apliquen automáticamente en función de las necesidades de calefacción o refrigeración.

En el diagrama presentado, el sistema fija la temperatura objetivo normal en 21°C. Con el **modo Economy** activado y un desplazamiento de 2 °C ajustado en el Shinka, el sistema modifica la temperatura objetivo en función de las necesidades de calefacción o refrigeración. En invierno, el sistema fija el objetivo en 19°C (21°C - 2°C). En verano, el sistema fija el objetivo en 23°C (21°C + 2°C).

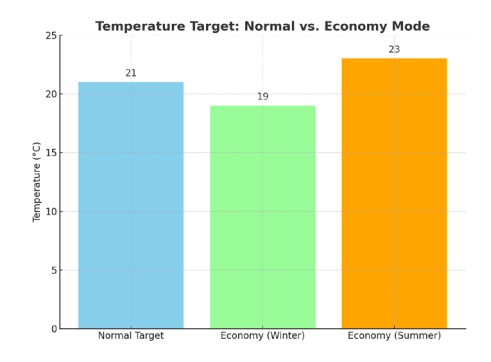

| Holding<br>register | Descripción                            | Valor    | Por defecto |
|---------------------|----------------------------------------|----------|-------------|
| 32                  | Modulación<br>de la entrada<br>Economy | 1 - 3 °C | 2°C         |

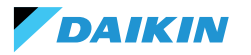

## **DEFINICIÓN DEL SETPOINT**

El setpoint tiene dos límites separados: máximo y mínimo para cada modo de funcionamiento, calefacción y refrigeración, para un total de cuatro límites:

- Límites en verano: mínimo 14°C, máximo 28°C
- Límites invernales: mínimo 18°C, máximo 32°C

El sistema activa por defecto el parámetro **"Activar para Maestro"**, que permite la modificación de los parámetros. Si este parámetro no está activo, el sistema no permite modificar los valores por defecto.

## Gestión del setpoint

Actuando en el setpoint en la interfaz o el parámetro de **setpoint automático (HR7)** desde el BMS, los setpoint estacionales **(HR1; HR4)** cambiarán en consecuencia según la estación seleccionada.

Al lado se muestra una tabla en la que se especifican las consignas gestionadas por los registros de mantenimiento.

El sistema compara continuamente el setpoint con la temperatura real, calculando el delta (diferencia) entre ambos valores. En función de esta diferencia, determina si se ha alcanzado la temperatura deseada. Se considera que se ha alcanzado el setpoint cuando la diferencia está entre  $0,25^{\circ}$ C y  $-0,25^{\circ}$ C.

| Bobina | Descripción                 | Valor                         | Por defecto |
|--------|-----------------------------|-------------------------------|-------------|
| 12     | Habilitador de<br>funciones | 0=Apagado<br>1=Encen-<br>dido | 1           |

| Holding<br>register | Descripción                                         | Por<br>defecto | Límites                                                                    |
|---------------------|-----------------------------------------------------|----------------|----------------------------------------------------------------------------|
| 1                   | Setpoint de<br>verano                               | 20°C           | Mín: Setpoint mínimo<br>de verano<br>Máx: Setpoint máximo<br>de verano     |
| 2                   | Setpoint de<br>temperatura<br>mínima en<br>verano   | 14°C           | Mín: 14°C<br>Máx: Setpoint máximo<br>de verano                             |
| 3                   | Setpoint de<br>temperatura<br>máxima elevada        | 28°C           | Mín: Setpoint mínimo<br>de verano<br>Máx: 28℃                              |
| 4                   | Setpoint de<br>invierno                             | 18℃            | Mín: Setpoint mínimo<br>de invierno<br>Máx: Setpoint máximo<br>de invierno |
| 5                   | Setpoint de<br>temperatura<br>mínima de<br>invierno | 18°C           | Mín: 18°C<br>Máx: Setpoint máximo<br>de invierno                           |
| 6                   | Setpoint de<br>temperatura<br>máxima de<br>invierno | 32℃            | Mín: Setpoint mínimo<br>de invierno<br>Máx: 32°C                           |
| 7                   | Setpoint<br>automático                              | 21°C           | Límites definidos<br>del modo de<br>funcionamiento                         |

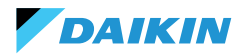

### **AUTORIZACIÓN DE PUESTA EN MARCHA**

El consentimiento para que el ventilador del ventiloconvector se ponga en marcha depende de varias condiciones que tienen en cuenta diversos factores:

- Temperaturas del agua: para calefacción y refrigeración
- Configuraciones de las sondas de agua: compruebe si están instaladas correctamente o si presentan algún error
- Unidad de 4 tubos: sistema que distingue la calefacción de la refrigeración, basándose en circuitos separados de agua caliente y fría.

#### Lógica general

El sistema verifica la presencia de las sondas de agua como primer paso de la lógica operativa. Si no se configura ninguna sonda, el sistema siempre concede el consentimiento de arranque, permitiendo el funcionamiento del ventiloconvector. Esta lógica está diseñada para ofrecer un control óptimo del confort de la habitación. Si el agua alcanza temperaturas que no se ajustan a los setpoint configurados, el sistema impide que el ventiloconvector se ponga en marcha, evitando las posibles molestias causadas por la emisión de aire demasiado caliente o demasiado frío.

#### Modo refrigeración (Cooling)

Si el sensor de agua está configurado, el sistema concede el consentimiento de inicio si la temperatura detectada está por debajo de la temperatura objetivo o dentro del intervalo entre la temperatura objetivo y la temperatura objetivo más la compensación.

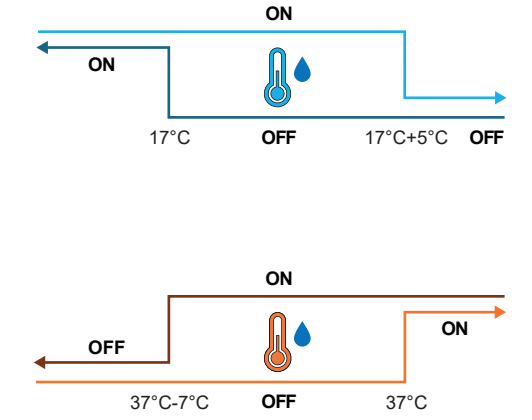

#### Modo calefacción (Heating)

Si la sonda de agua está configurada, el sistema concede el consentimiento de inicio cuando la temperatura detectada supera la temperatura objetivo o cuando la temperatura detectada está entre la temperatura objetivo y la temperatura objetivo menos el desplazamiento.

## Unidad de 4 tubos con dos sondas de agua

Si el ventiloconvector se configura como un sistema de 4 tubos y se instalan dos sondas de agua, la lógica de activación sigue siendo la misma para la calefacción. En esta configuración, la segunda sonda se instalará en la franja de tubos calientes y se utilizará para determinar el consentimiento de inicio del modo de calentamiento.

| Holding<br>register | Nombre             | Por<br>defecto | Mín | Máx | Unida-<br>des de<br>medida | Descripción                                                                                       |
|---------------------|--------------------|----------------|-----|-----|----------------------------|---------------------------------------------------------------------------------------------------|
| 38                  | SetpOkClgWtrTar    | 17             | 0   | 25  | °C                         | Objetivo de permiso basado en el agua fría                                                        |
| 39                  | SetpOkClgWtrHyst   | 50             | 0   | 10  | °C                         | Histéresis para el objetivo de permiso de agua fría                                               |
| 40                  | SetpOkHtgWtrTar    | 37             | 10  | 50  | °C                         | Objetivo de permiso basado en el agua caliente                                                    |
| 41                  | SetpOkHtgWtrHyst   | 70             | 0   | 10  | °C                         | Histéresis para el objetivo de permiso de agua caliente                                           |
| 42                  | SetpOkDehumWtrTar  | 10             | 0   | 30  | °C                         | Permiso para la deshumidificación en función de la humedad relativa                               |
| 43                  | SetpOkDehumWtrHyst | 2              | 0   | 10  | °C                         | Histéresis para el permiso del objetivo de deshumidificación<br>en función de la humedad relativa |
| 44                  | SetpOkValveWtrTar  | 30             | 0   | 50  | °C                         | Objetivo de permiso para la activación de la válvula                                              |
| 45                  | SetpOkValveWtrHyst | 5              | 0   | 10  | °C                         | Histéresis para el consentimiento de activación de la válvula objetivo                            |
| 46                  | SetpOkEHtrWtrTar   | 39             | 0   | 50  | °C                         | Objetivo de consentimiento para la activación del calentador<br>eléctrico                         |
| 47                  | SetpOkEHtrWtrHyst  | 2              | 0   | 10  | °C                         | Histéresis para el objetivo de consentimiento a la activación<br>del calentador eléctrico         |

## VÁLVULA DE AGUA

El sistema maneja distintos tipos de válvulas de agua según la configuración. Las válvulas de agua regulan el flujo de agua caliente o fría a través de los ventiloconvectores. Este ajuste permite mantener la temperatura deseada.

## Tipos de válvulas

El sistema permite configurar y controlar distintos tipos de válvulas de agua:

- Sin válvula: todos los controles asociados se desactivan cuando no hay ninguna válvula instalada
- Válvula On/Off: se abre o se cierra completamente, en función de la necesidad de calentar o enfriar la habitación. El control de las válvulas se realiza mediante una salida digital. Para más información, consulte el esquema del circuito
- Válvula modulante: ajusta con precisión el caudal de agua entre 0 y 100 % para un control preciso de la temperatura. La modulación se realiza mediante una señal analógica de 0 - 10 V. Para más información, consulte el esquema de conexiones (véase DIAGRAMAS DE CABLEADO).
- Válvula modulante de 6 vías: válvula especializada que gestiona los flujos de agua caliente y fría en un sistema de 4 tubos con un ventiloconvector de 2 tubos. Esta válvula utiliza distintos niveles de tensión para controlar su apertura y cierre, lo que permite un control preciso tanto de la calefacción como de la refrigeración en un solo componente (consulte la sección de referencias para ver los modelos compatibles).

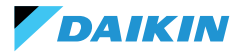

## Apertura / Cierre

El comportamiento de la válvula depende del delta de temperatura del aire, es decir, de la diferencia entre la temperatura actual y la consigna deseada.

| Apertura                  | Cierre                    |
|---------------------------|---------------------------|
| Delta del aire superior a | Delta del aire inferior o |
| 0,5°C                     | igual a 0                 |

En el caso de una válvula modulante, el sistema abre completamente la válvula cuando el delta entre la temperatura de consigna y la temperatura medida alcanza los 3°C.

Con la interfaz Shinka conectada, si está en modo verano, el comportamiento de la válvula depende también del valor de humedad medido por el Shinka, según la siguiente lógica:

| Apertura                          | Cierre                                                                        |
|-----------------------------------|-------------------------------------------------------------------------------|
| Delta del aire superior a<br>0,5℃ | Delta del aire inferior o<br>igual a -1 y humedad<br>relativa superior al 50% |

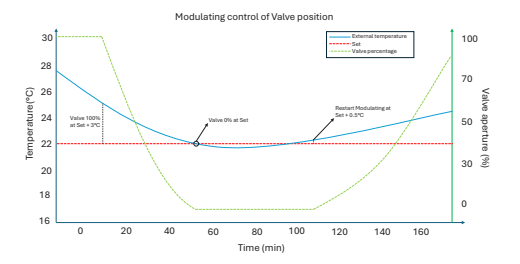

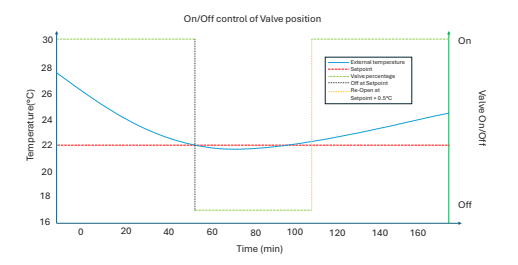

## Diagrama: funcionamiento de la válvula de 6 vías

El diagrama siguiente ilustra cómo la válvula de 6 vías gestiona la apertura y el cierre en función de la tensión aplicada:

- 1 3,7 V: válvula abierta para calefacción (circuito de agua caliente)
- 3,7 6,2 V: válvula cerrada
- 6,2 8,9 V: válvula abierta para refrigeración (circuito de agua fría)

Este sistema permite controlar con precisión el caudal de agua caliente y fría para lograr el máximo confort térmico. El sistema controla eficazmente el consumo de energía y optimiza el caudal de agua en los distintos modos de funcionamiento del sistema de 2 tuberías.

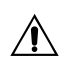

Consulte el diagrama para evitar el montaje inverso. En caso de inversión, consulte el manual específico de la válvula.

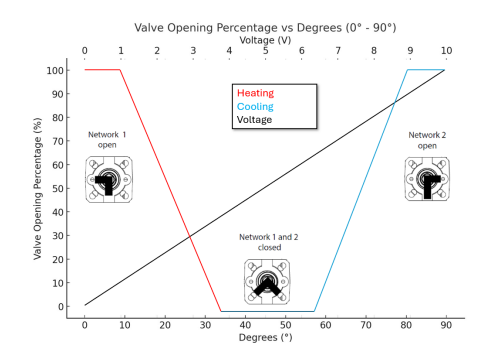

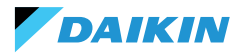

# VENTILACIÓN

#### **Configuraciones de los ventiladores**

El sistema de ventilación puede configurarse de distintas maneras para responder eficazmente a las variaciones ambientales. Estas configuraciones garantizan el confort y la eficiencia energética. Las configuraciones posibles son:

- 1. 3 Pasos
- 2. 4 Pasos
- 3. Modulante

#### Configuración en 3 pasos

En el modo automático de 3 pasos, el sistema controla los ventiladores siguiendo tres velocidades. Estas velocidades se basan en la diferencia entre la temperatura actual y la consigna deseada:

- Velocidad mínima
- Velocidad media
- Velocidad máxima

La **línea azul** indica la condición de activación necesaria para pasar a la velocidad siguiente (de mínima a máxima).

La **línea roja de puntos** indica la condición de activación necesaria para pasar a la velocidad anterior (de máxima a mínima).

**Histéresis Temporizada:** el sistema introduce una espera de 30 segundos al pasar de un escalón de velocidad al siguiente o al anterior. Este retraso evita fluctuaciones frecuentes y mantiene un entorno más estable.

**Nota:** con una válvula modulante, el sistema debe abrir la válvula al menos un 95% para alcanzar la velocidad máxima. Esta apertura garantiza un flujo de aire adecuado y evita el derroche de energía.

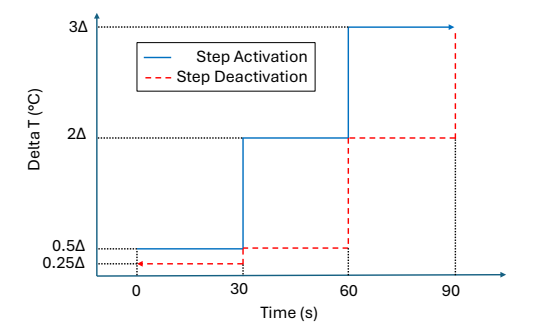

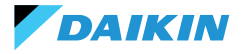

#### Configuración en 4 pasos

El modo de 4 pasos introduce un umbral de activación adicional. El sistema gestiona este umbral adicional con la misma lógica que la configuración de 3 pasos:

- Velocidad supermínima
- Velocidad mínima
- Velocidad media
- Velocidad máxima

Al igual que en la configuración de 3 pasos, el sistema también aplica una histéresis temporizada de 30 segundos. Esta medida evita que los ventiladores se enciendan y apaguen con demasiada frecuencia, salvaguardando la eficiencia energética y el confort.

**Nota:** En presencia de una válvula modulante, el sistema debe abrir la válvula al 95% como mínimo para pasar a la velocidad máxima. Esta apertura garantiza un flujo de aire adecuado y evita el derroche de energía.

#### Modo modulante

Los ventiladores modulantes regulan su velocidad con una tensión variable entre 0 y 10 V DC. Este modo permite un ajuste preciso basado en la señal de control PI (Proporcional-Integral). Este enfoque permite ajustar con precisión el rendimiento del ventilador, adaptándose perfectamente a las variaciones de temperatura y a las necesidades de ventilación.

El ventilador, una vez alcanzada la consigna, funcionará al 20%, mientras que solo se apagará por completo cuando se supere la consigna en 1°C (en modo refrigeración 1°C menos, en modo calefacción más).

#### Restricciones

 En la aplicación sin válvula y con sonda de temperatura del aire a bordo, el sistema activa el ventilador cada 10 minutos durante 2 minutos a una velocidad media. Esta activación permite la correcta lectura de las sondas.

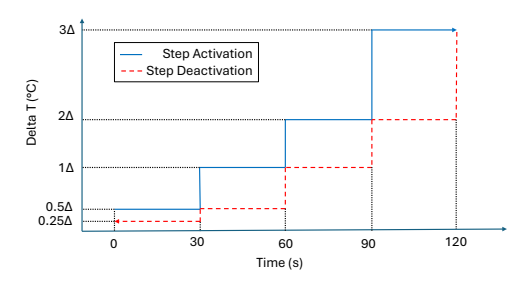

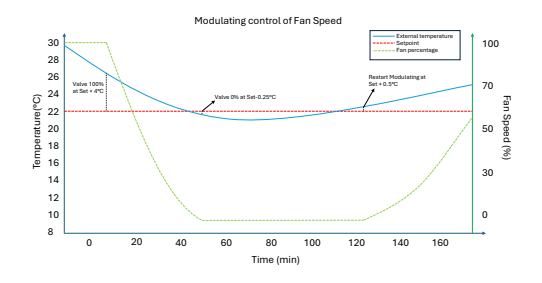

 En modo verano, si hay una sonda de humedad, los ventiladores permanecen activos incluso después de alcanzar el valor de consigna. Los ventiladores se apagan cuando la temperatura desciende un grado por debajo del objetivo. Esta práctica aumenta el confort al reducir el exceso de humedad.

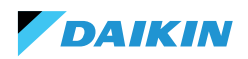

#### Standby

- Standby siempre encendido: permite mantener encendido el ventilador (recirculación), incluso después de haber alcanzado la consigna. El valor de velocidad por defecto en el caso de una configuración de 3/4 pasos es el mínimo, mientras que en el caso de un ventilador modulante será el 20%
- Standby Siempre Off: en cuanto se alcanza la consigna, la ventilación se detiene
- Standby Estándar: la lógica de ventilación se ejecuta sin cambios.

**Nota:** Con Shinka es posible gestionar una solución mixta eligiendo un parámetro de espera diferente para cada ventiloconvector.

## **RESISTENCIA ELÉCTRICA**

El sistema utiliza la resistencia eléctrica cuando la unidad o el sistema no proporciona suficiente calor. Aunque el sistema active esta funcionalidad a través de la interfaz Shinka, deben cumplirse otros requisitos previos para que la resistencia entre realmente en funcionamiento.

| Permiso del<br>agua                                      | Temperatura del agua de entrada<br>< Consigna de consentimiento del<br>agua de la resistencia eléctrica -<br>histéresis de consentimiento del<br>agua de la resistencia eléctrica |
|----------------------------------------------------------|----------------------------------------------------------------------------------------------------|
| Lectura de<br>temperatura<br>superada en<br>menos de 1°C | Temperatura del aire leída -<br>temperatura objetivo fijada                                                                                                    |
| Modo<br>invierno                                         | Modo de funcionamiento                                                                                                    |

| Condición           | l de desactivación         |
|---------------------|----------------------------|
| Permiso dado nor la | Temperatura del agua de    |
| válvula             | entrada ≥ Setpoint permise |

del aqua resistencia eléctrica

Esta función también interviene en el funcionamiento de los ventiladores. Cuando está activo, fuerza la velocidad del ventilador a un nivel medio. Cuando se apaga, el sistema mantiene la velocidad media del ventilador durante dos minutos para posenfriar la resistencia eléctrica.

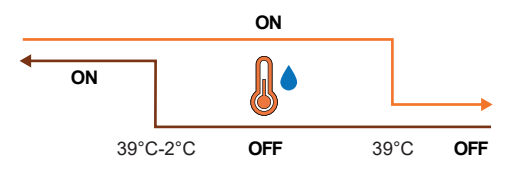

## LÓGICA DE CONTROL DE LA DESHUMIDIFICACIÓN

#### Finalidad de la deshumidificación

DAIKIN

La función de deshumidificación reduce el exceso de humedad en la habitación. Cuando la humedad supera la consigna de deshumidificación más la histéresis, el sistema reduce la ventilación al mínimo. El sistema regula la velocidad del ventilador en función de la diferencia entre la temperatura ambiente y la consigna, del siguiente modo:

- Ventilación escalonada: ajusta la velocidad del ventilador a media cuando la temperatura ambiente supera la consigna en más de 1,5 °C
- Ventilación modulante: crea una rampa dinámica del ventilador en función de la distancia a la consigna de temperatura. La rampa se define del siguiente modo:
  - El ventilador empieza a modular a una velocidad del 20% cuando la temperatura ambiente supera la consigna en 0,5°C
  - El ventilador alcanza una velocidad del 50% cuando la temperatura ambiente aumenta 2,5 °C por encima de la consigna.

#### Condición de activación

El sistema activa la deshumidificación cuando la humedad supera el intervalo de histéresis. Por defecto, la histéresis está fijada en el 5%, pero el valor es ajustable entre el 0% y el 50%. Esto significa que si la humedad objetivo es del 50%, el sistema empieza a deshumidificar cuando la humedad alcanza el 55%. El sistema detiene la deshumidificación en cuanto la humedad vuelve al valor objetivo del 50%.

### Condición de inhibición

El sistema suspende temporalmente la función de deshumidificación cuando ésta está activa y la temperatura ambiente está 2°C por debajo de la temperatura de consigna para evitar molestias. El sistema reanuda la deshumidificación cuando la temperatura se encuentra a 1,5 °C del valor de consigna, evitando así un enfriamiento excesivo de la habitación.

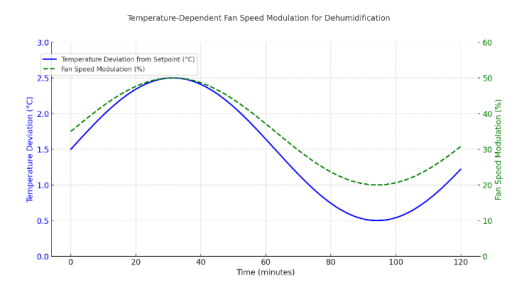

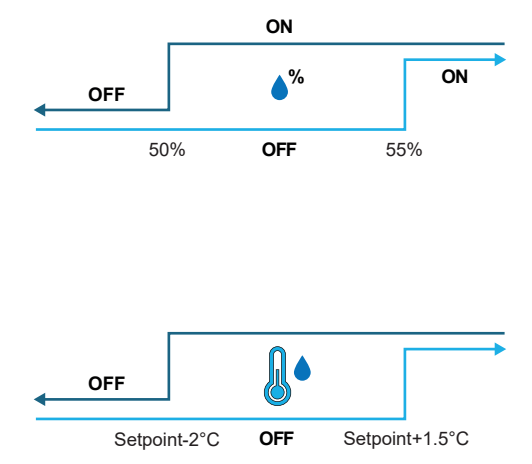

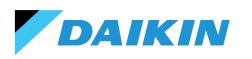

# **RED Y CONECTIVIDAD**

## NORMAS PARA UN CABLEADO CORRECTO

- Utilice siempre el mismo tipo de cable para realizar la red
- El cable de alimentación no debe pasar por conductos previstos para cables con tensiones peligrosas, como 230 Vca, o cables que transporten corrientes elevadas, especialmente si se trata de corriente alterna. Evite también los trayectos paralelos a los cables de alimentación.
- Cablee el cable de la forma más holgada posible.
   Evite los pliegues con radios de curvatura estrechos.
   No enrolle el cable en madejas
- No retuerza el cable alrededor de los conductores de alimentación. Si es necesario cruzar estos conductores, prevea un cruce de 90° entre el cable y los conductores de potencia
- Mantenga el cable alejado de fuentes de campos electromagnéticos, especialmente de grandes motores, conmutadores, inversores, balastos de neón y antenas de todo tipo
- No introduzca el cable en un conducto de cables. Evitar todas las fuentes de desgaste o daños mecánicos
- Evite que la tensión de tracción del cable supere los 110 N (11,3 kg) para evitar que se estire
- Evalúe la ruta con antelación para acortarla al máximo. Tomar nota de las direcciones de los instrumentos conectados, con especial referencia a su ubicación en secuencia ordenada

- No invierta las polaridades "+" y "-" en los terminales de conexión
- Evite hilos de cable cortos en las terminaciones de las conexiones de los instrumentos para permitir el mantenimiento sin desgarrar o tirar del cable
- Identificar las terminaciones de inicio y final. Evite las secciones "abiertas"
- Coloque solo resistencias de terminación de 100 - 120  $\Omega$  en los extremos de la red. No coloque resistencias en todos los dispositivos
- La longitud máxima de la conexión BUS antes de añadir un repetidor o amplificador de señal depende de la velocidad de comunicación, la impedancia de entrada, el número de dispositivos conectados al BUS, las características eléctricas del cable y las perturbaciones del entorno de instalación. Consulte la bibliografía para obtener un cálculo exacto. En la mayoría de las redes industriales, el número y tipo de dispositivos utilizados, junto con las velocidades implicadas, permiten que el BUS alcance una longitud de 1 km, suponiendo el uso de un cable de última generación y un entorno sin perturbaciones.

## CONECTIVIDAD

La conexión entre el Shinka y la tarjeta de control del ventiloconvector utiliza el protocolo Modbus.

Cada Shinka controla un máximo de 30 ventiloconvectores.

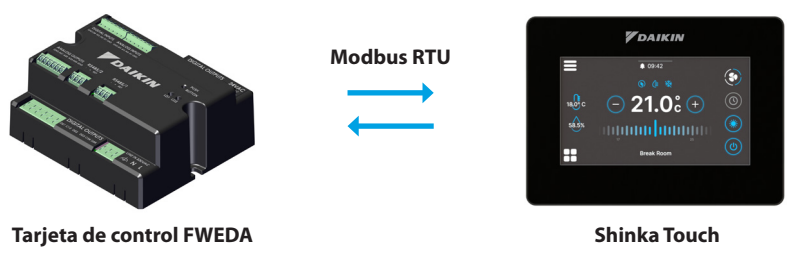

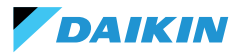

La conexión se realiza a través de puertos RS485:

| Tariota do control | RS485/1 | Puerto Modbus utilizado para:<br>• Conexión BMS                                         |
|--------------------|---------|-----------------------------------------------------------------------------------------|
| larjeta de control | RS485/2 | <ul> <li>Conexión con el Shinka</li> <li>Conexión entre tarjetas de control»</li> </ul> |
| Chinka             | RS485/1 | Puerto Modbus para conexión BMS                                                         |
| Зпіпка             | RS485/2 | Puerto Modbus para conexión con la tarjeta de control                                   |

La tarjeta de control no puede gestionar una conexión a un Shinka y a un BMS simultáneamente. Para utilizar un BMS, consulte INTEGRACIÓN DE SHINKA CON UN SISTEMA BMS.

A continuación se exponen casos prácticos de instalación.

#### **CONEXIÓN SHINKA + TARJETA DE CONTROL**

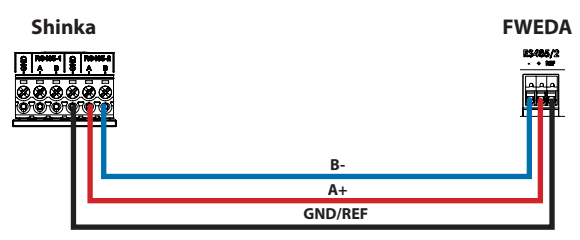

#### **CONEXIÓN SHINKA + GRUPO TARJETA DE CONTROL**

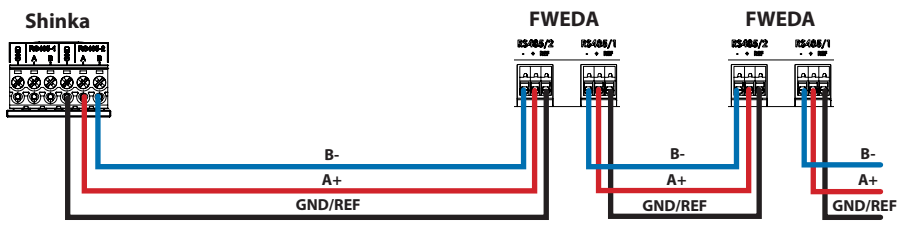

+N FWEDA hasta 30

#### **CONEXIÓN SHINKA + BMS + GRUPO TARJETAS DE CONTROL**

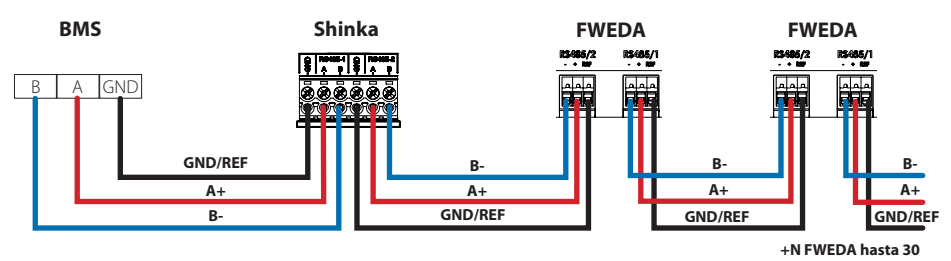

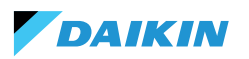

#### **CONEXIÓN BMS + GRUPO TARJETAS DE CONTROL**

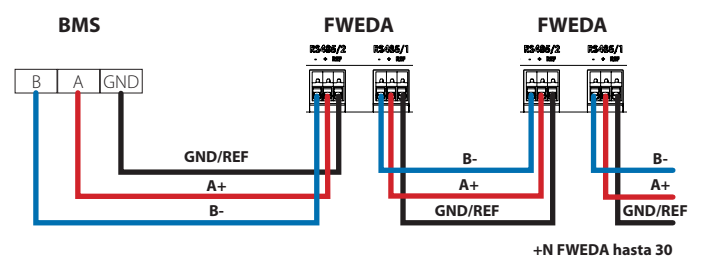

#### **CONEXIÓN BMS MIXTO**

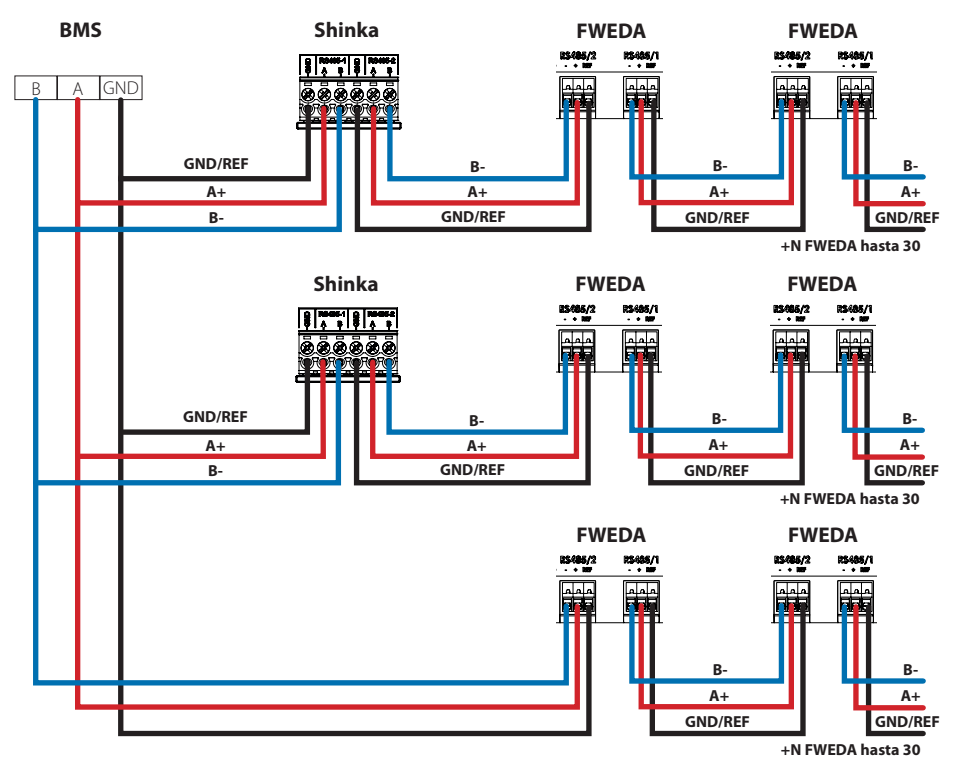

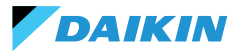

La conexión debe realizarse mediante cable trenzado y blindado para la aplicación RS485.

| Especificaciones del cable RS485 de doble trenzado |                              |  |  |  |  |  |  |  |
|----------------------------------------------------|------------------------------|--|--|--|--|--|--|--|
| Tipo de cableAplicación RS485 EIA                  |                              |  |  |  |  |  |  |  |
| Estructura del cable                               | 2 pares trenzados, blindados |  |  |  |  |  |  |  |
| AWG                                                | 22 - 24                      |  |  |  |  |  |  |  |
| Impedancia                                         | 120 Ω                        |  |  |  |  |  |  |  |
| Frecuencia de<br>trabajo                           | 1 kHz / 1 MHz                |  |  |  |  |  |  |  |

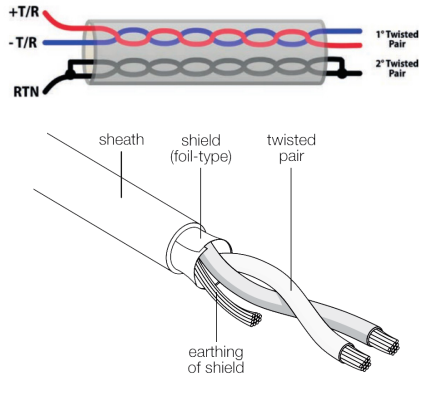

Ejemplo de cable

Para garantizar el correcto funcionamiento de la red, inserte resistencias de terminación en la primera y la última tarjeta. Esta acción evita comportamientos anómalos y pérdidas de comunicación en largas distancias.

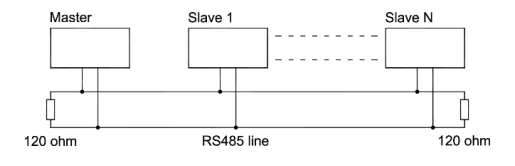

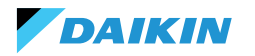

## **INTEGRACIÓN DE SHINKA CON UN SISTEMA BMS**

Es posible integrar una red Modbus gestionada por un Shinka dentro de una gestionada por un BMS. En este caso, conecte el BMS al puerto Modbus RS485-1 del Shinka. Modifique los parámetros de red del Shinka en el menú **"Red y conexiones"** para establecer la comunicación entre el BMS y el Shinka (véase el capítulo **RED Y CONECTIVIDAD** para más detalles).

Una vez configurados correctamente los parámetros de comunicación entre los dos dispositivos, será posible leer y escribir los datos mostrados por el Shinka.

Los datos mostrados por Shinka representan el estado y los ajustes de los ventiloconvectores de la zona gestionada.

Consulte la tabla siguiente para obtener más detalles sobre la lógica de visualización de datos de Shinka.

| Parámetro                                                | Registro | Lógica                                                                                    |
|----------------------------------------------------------|----------|-------------------------------------------------------------------------------------------|
| Unidad encendida/apagada                                 | 10001    | Muestra "1" si al menos un ventiloconvector de la cadena tiene la condición de activación |
| Modo Verano/Invierno                                     | 10002    | Expuesto el valor más comúnmente encontrado en los ventiloconvectores de la zona          |
| ECONOMY activado/desactivado                             | 10003    | Muestra "1" si al menos un ventiloconvector de la cadena tiene la condición de activación |
| ANTICONGELANTE activado/<br>desactivado                  | 10004    | Muestra "1" si al menos un ventiloconvector de la cadena tiene la condición de activación |
| Presencia de alarma                                      | 10005    | Muestra "1" si al menos un ventiloconvector de la cadena tiene la condición de activación |
| Sonda de temperatura del aire<br>(control) en alarma     | 10006    | Muestra "1" si al menos un ventiloconvector de la cadena tiene la condición de activación |
| Sonda de temperatura de agua fría/<br>caliente en alarma | 10007    | Muestra "1" si al menos un ventiloconvector de la cadena tiene la condición de activación |
| Sonda de temperatura de agua<br>caliente en alarma       | 10008    | Muestra "1" si al menos un ventiloconvector de la cadena tiene la condición de activación |
| Sonda de humedad en alarma                               | 10009    | Muestra "1" si al menos un ventiloconvector de la cadena tiene la condición de activación |
| Número de pasos de ventilación<br>(3/4)                  | 10010    | Valor máximo expuesto de los ventiloconvectores de zona                                   |
| Número de tubos (2/4)                                    | 10011    | Valor máximo expuesto de los ventiloconvectores de zona                                   |
| Tipo de ventilación (Pasos/<br>modulante)                | 10012    | Expuesto el valor más comúnmente encontrado en los ventiloconvectores de la zona          |
| Sonda utilizada (PANTALLA/Remoto)                        | 10013    | Muestra "1" si al menos un ventiloconvector de la cadena tiene la condición de activación |
| Resistencia eléctrica instalada                          | 10014    | Muestra "1" si al menos un ventiloconvector de la cadena tiene la condición de activación |
| Estado Salida digital 1 (DO1)                            | 10016    | Muestra "1" si al menos un ventiloconvector de la cadena tiene la condición de activación |
| Estado Salida digital 2 (DO2)                            | 10017    | Muestra "1" si al menos un ventiloconvector de la cadena tiene la condición de activación |
| Estado Salida digital 3 (DO3)                            | 10018    | Muestra "1" si al menos un ventiloconvector de la cadena tiene la condición de activación |
| Estado Salida digital 4 (DO4)                            | 10019    | Muestra "1" si al menos un ventiloconvector de la cadena tiene la condición de activación |
| Estado Salida digital 5 (DO5)                            | 10020    | Muestra "1" si al menos un ventiloconvector de la cadena tiene la condición de activación |
| Estado Salida digital 6 (DO6)                            | 10021    | Muestra "1" si al menos un ventiloconvector de la cadena tiene la condición de activación |
| Estado de la salida digital 7 (DO7)                      | 10022    | Muestra "1" si al menos un ventiloconvector de la cadena tiene la condición de activación |
| Presencia de sonda de agua fría/<br>caliente             | 10023    | Muestra "1" si al menos un ventiloconvector de la cadena tiene la condición de activación |
| Presencia sonda agua caliente<br>(4 tubos)               | 10024    | Muestra "1" si al menos un ventiloconvector de la cadena tiene la condición de activación |

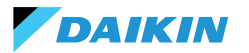

| Parámetro                                         | Registro | Lógica                                                                                                    |
|---------------------------------------------------|----------|----------------------------------------------------------------------------------------------------|
| Deshumidificación activa                          | 10025    | Muestra "1" si al menos un ventiloconvector de la cadena tiene la condición de activación                          |
| Válvula abierta                                   | 10026    | Muestra "1" si al menos un ventiloconvector de la cadena tiene la condición de activación                          |
| Unidad encendida por contacto<br>remoto           | 10027    | Muestra "1" si al menos un ventiloconvector de la cadena tiene la condición de activación                          |
| Control de ventilación (manual/<br>automático)    | 10028    | Muestra "1" si al menos un ventiloconvector de la cadena tiene la condición de activación                          |
| Resistencia eléctrica activa                      | 10029    | Muestra "1" si al menos un ventiloconvector de la cadena tiene la condición de activación                          |
| Sonda de temperatura del aire<br>Shinka en alarma | 10034    | Expuesto 1 si alarma comunicada por Shinka, 0 en caso contrario                                                    |
| Alarma de desconexión Modbus                      | 10038    | Expuesto 1 si alarma comunicada por Shinka, 0 en caso contrario                                                    |
| Temperatura del aire (de control)                 | 30001    | Temperatura media expuesta de los ventiloconvectores de zona                                                       |
| Humedad relativa                                  | 30002    | Lectura de humedad del Shinka expuesta                                                                             |
| Temperatura del agua (fría/caliente)              | 30003    | Temperatura media expuesta de los ventiloconvectores de zona                                                       |
| Temperatura del agua caliente                     | 30004    | Temperatura media expuesta de los ventiloconvectores de zona                                                       |
| Estado de la ventilación por paso                 | 30005    | Valor de paso máximo expuesto de los ventiloconvectores de zona                                                    |
| % Ventilación modulante                           | 30006    | Valor medio expuesto de los ventiloconvectores con ventilador modulante en la zona                                 |
| % Valor AO1                                       | 30007    | Valor medio expuesto de los ventiloconvectores con ventilador modulante en la zona                                 |
| % Valor AO2                                       | 30008    | Valor medio expuesto de los ventiloconvectores con válvula modulante en la zona                                    |
| % Valor AO3                                       | 30009    | Valor medio expuesto de los ventiloconvectores con válvula modulante y configuración<br>de cuatro tubos en la zona |
| Setpoint de temperatura activa                    | 30010    | Valor expuesto fijado en Shinka                                                                                    |
| Setpoint de temperatura de verano                 | 30011    | Valor expuesto fijado en Shinka                                                                                    |
| Setpoint de temperatura de invierno               | 30012    | Valor expuesto fijado en Shinka                                                                                    |
| Setpoint de temperatura única                     | 30013    | Valor expuesto fijado en Shinka                                                                                    |
| Setpoint de humedad                               | 30014    | Valor expuesto fijado en Shinka                                                                                    |
| Tipo de válvula                                   | 30015    | Valor máximo expuesto de los ventiloconvectores de zona                                                            |
| Alarma de sonda de aire de<br>impulsión           | 30025    | Valor máximo expuesto de los ventiloconvectores de zona                                                            |
| Alarma de sonda remota<br>ventiloconvector        | 30026    | Valor máximo expuesto de los ventiloconvectores de zona                                                            |
| Permiso agua del ventiloconvector                 | 30027    | Valor máximo expuesto de los ventiloconvectores de zona                                                            |

Cuando el BMS escribe un parámetro en el Shinka, éste propaga la información a todas las tarjetas FWEDA. Si la interfaz Shinka modifica un comando o un ajuste localmente, este cambio sobrescribe el comando BMS anterior.

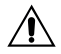

El Shinka lee los datos operativos de los ventiloconvectores conectados cada 2 minutos. El Shinka almacena temporalmente estos datos y los pone a disposición del BMS conectado a través de RS485. Como resultado, el BMS accede a los datos actualizados cada 2 minutos, en línea con la frecuencia de actualización del Shinka.

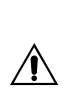

Para cambiar los valores de Setpoint Mín y Máx, asegúrese de que el nuevo límite inferior es menor al valor Máx del Setpoint anterior y el límite superior es mayor al valor Mín del Setpoint anterior. Si también desea modificar el Setpoint junto con los límites Mín y Máx, compruebe que se encuentra dentro de los límites previamente establecidos, en caso contrario actualice primero los límites.

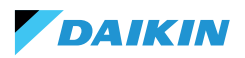

# MAPEO

## **ESTADO DE LA BOBINA**

| Descripción                                                         | Declaración | Tipo de<br>datos | Tipo<br>Modbus         | R/RW<br>(Tarjeta de<br>control) | Address | Gain | Measure<br>Unit | Range description      | Por defecto |
|---------------------------------------------------------------------|-------------|------------------|------------------------|---------------------------------|---------|------|-----------------|------------------------|-------------|
| Mando MASTER - ON/<br>OFF                                           | BOOL        | BOOL             | Estado de<br>la bobina | RW                              | 00001   | -    | -               | 0=Off<br>1=On          | 1           |
| Mando MAESTRO -<br>VERANO/INVIERNO                                  | BOOL        | BOOL             | Estado de<br>la bobina | RW                              | 00002   | -    | -               | 0=Verano<br>1=Invierno | 0           |
| Mando MAESTRO -<br>ECONOMY                                          | BOOL        | BOOL             | Estado de<br>la bobina | RW                              | 00003   | -    | -               | 0=Off 1=On             | 0           |
| Mando MAESTRO<br>- HABILITACIÓN<br>ANTICONGELANTE                   | BOOL        | BOOL             | Estado de<br>la bobina | RW                              | 00004   | -    | -               | 0= No<br>1= Sí         | 0           |
| Mando MAESTRO<br>- HABILITACIÓN<br>RESISTENCIA<br>ELÉCTRICA         | BOOL        | BOOL             | Estado de<br>la bobina | RW                              | 00005   | -    | -               | 0= No<br>1= Sí         | 0           |
| Mando MAESTRO<br>- MAN/AUTO de la<br>ventilación                    | BOOL        | BOOL             | Estado de<br>la bobina | RW                              | 00006   | -    | -               | 0=MAN<br>1=AUTO        | 0           |
| Activación de ON/OFF<br>desde MAESTRO                               | BOOL        | BOOL             | Estado de<br>la bobina | RW                              | 00007   | -    | -               | 0= No<br>1= Sí         | 1           |
| Habilitación ECONOMY<br>desde MAESTRO                               | BOOL        | BOOL             | Estado de<br>la bobina | RW                              | 00008   | -    | -               | 0= No<br>1= Sí         | 1           |
| Habilitación VERANO/<br>INVIERNO desde<br>MAESTRO                   | BOOL        | BOOL             | Estado de<br>la bobina | RW                              | 00009   | -    | -               | 0= No<br>1= Sí         | 1           |
| Habilitación<br>ANTICONGELANTE<br>desde MAESTRO                     | BOOL        | BOOL             | Estado de<br>la bobina | RW                              | 00010   | -    | -               | 0= No<br>1= Sí         | 1           |
| Habilitación<br>RESISTENCIA<br>ELÉCTRICA desde<br>MAESTRO           | BOOL        | BOOL             | Estado de<br>la bobina | RW                              | 00011   | -    | -               | 0= No<br>1= Sí         | 1           |
| Habilitación SETPOINT<br>desde MAESTRO                              | BOOL        | BOOL             | Estado de<br>la bobina | RW                              | 00012   | -    | -               | 0= No<br>1= Sí         | 1           |
| Habilitación de los<br>LÍMITES DEL SETPOINT<br>desde MAESTRO        | BOOL        | BOOL             | Estado de<br>la bobina | RW                              | 00013   | -    | -               | 0= No<br>1= Sí         | 1           |
| Habilitación<br>VELOCIDAD<br>VENTILACIÓN desde<br>MAESTRO           | BOOL        | BOOL             | Estado de<br>la bobina | RW                              | 00014   | -    | -               | 0= No<br>1= Sí         | 1           |
| Permiso para habilitar<br>el CONTROL DE<br>HUMEDAD desde<br>MAESTRO | BOOL        | BOOL             | Estado de<br>la bobina | RW                              | 00016   | -    | -               | 0= No<br>1= Sí         | 1           |
| Habilitación CONTROL<br>DE HUMEDAD                                  | BOOL        | BOOL             | Estado de<br>la bobina | RW                              | 00017   | -    | -               | 0= No<br>1= Sí         | 1           |

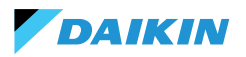

## **ESTADO DE LA ENTRADA**

| Descripción                                               | Declaración | Tipo de<br>datos | Tipo Mo-<br>dbus             | R/RW<br>(Tarjeta de<br>control) | Address | Gain | Measure Unit | Range description                  | Por defecto |
|-----------------------------------------------------------|-------------|------------------|------------------------------|---------------------------------|---------|------|--------------|------------------------------------|-------------|
| ON/OFF terminal<br>hidrónico                              | BOOL        | BOOL             | Estado<br>de las<br>entradas | R                               | 10001   | -    | -            | 0=Off<br>1=On                      | -           |
| VERANO/INVIERNO                                           | BOOL        | BOOL             | Estado<br>de las<br>entradas | R                               | 10002   | -    | -            | 0=Verano<br>1=Invierno             | -           |
| ECONOMY activa                                            | BOOL        | BOOL             | Estado<br>de las<br>entradas | R                               | 10003   | -    | -            | 0=Off<br>1=On                      | -           |
| ANTICONGELANTE activo                                     | BOOL        | BOOL             | Estado<br>de las<br>entradas | R                               | 10004   | -    | -            | 0=Off<br>1=On                      | -           |
| Presencia de ALARMA                                       | BOOL        | BOOL             | Estado<br>de las<br>entradas | R                               | 10005   | -    | -            | 0=Sin alarma<br>1=Alarma activa    | -           |
| Alarma de sonda de<br>temperatura ambiente                | BOOL        | BOOL             | Estado<br>de las<br>entradas | R                               | 10006   | -    | -            | 0=Sin alarma<br>1=Alarma activa    | -           |
| Alarma de la sonda de<br>temperatura del agua             | BOOL        | BOOL             | Estado<br>de las<br>entradas | R                               | 10007   | -    | -            | 0=Sin alarma<br>1=Alarma activa    | -           |
| Alarma de la sonda de<br>temperatura del agua<br>caliente | BOOL        | BOOL             | Estado<br>de las<br>entradas | R                               | 10008   | -    | -            | 0=Sin alarma<br>1=Alarma activa    | -           |
| Alarma de sonda de<br>humedad ambiente                    | BOOL        | BOOL             | Estado<br>de las<br>entradas | R                               | 10009   | -    | -            | 0=Sin alarma<br>1=Alarma activa    | -           |
| Número velocidades                                        | BOOL        | BOOL             | Estado<br>de las<br>entradas | R                               | 10010   | -    | -            | 0=3 velocidades<br>1=4 velocidades | -           |
| Número de tubos (2/4)                                     | BOOL        | BOOL             | Estado<br>de las<br>entradas | R                               | 10011   | -    | -            | 0=2 tubos<br>1=4 tubos             | -           |
| Tipo de ventilación                                       | BOOL        | BOOL             | Estado<br>de las<br>entradas | R                               | 10012   | -    | -            | 0=Paso<br>1=Modulación             | -           |
| Sonda de ajuste (Tempe-<br>ratura ambiente)               | BOOL        | BOOL             | Estado<br>de las<br>entradas | R                               | 10013   | -    | -            | 0= Shinka<br>1=Tarjeta de control  | -           |
| Presencia de resistencias<br>eléctricas                   | BOOL        | BOOL             | Estado<br>de las<br>entradas | R                               | 10014   | -    | -            | 0=No<br>1=Sí                       | -           |
| Presencia de sonda de<br>humedad                          | BOOL        | BOOL             | Estado<br>de las<br>entradas | R                               | 10015   | -    | -            | 0=No<br>1=Sí                       | -           |
| Estado de la salida digital<br>1 (O1)                     | BOOL        | BOOL             | Estado<br>de las<br>entradas | R                               | 10016   | -    | -            | 0=Off<br>1=On                      | -           |
| Estado de la salida digital<br>2 (O2)                     | BOOL        | BOOL             | Estado<br>de las<br>entradas | R                               | 10017   | -    | -            | 0=Off<br>1=On                      | -           |
| Estado de la salida digital<br>3 (O3)                     | BOOL        | BOOL             | Estado<br>de las<br>entradas | R                               | 10018   | -    | -            | 0=Off<br>1=On                      | -           |

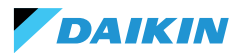

| Descripción                                                                           | Declaración | Tipo de<br>datos | Tipo Mo-<br>dbus             | R/RW<br>(Tarjeta de<br>control) | Address | Gain | Measure Unit | Range description                                       | Por defecto |
|---------------------------------------------------------------------------------------|-------------|------------------|------------------------------|---------------------------------|---------|------|--------------|---------------------------------------------------------|-------------|
| Estado de la salida digital<br>4 (O4)                                                 | BOOL        | BOOL             | Estado<br>de las<br>entradas | R                               | 10019   | -    | -            | 0=Off<br>1=On                                           | -           |
| Estado de la salida digital<br>5 (O5)                                                 | BOOL        | BOOL             | Estado<br>de las<br>entradas | R                               | 10020   | -    | -            | 0=Off<br>1=On                                           | -           |
| Estado de la salida digital<br>6 (O6)                                                 | BOOL        | BOOL             | Estado<br>de las<br>entradas | R                               | 10021   | -    | -            | 0=Off<br>1=On                                           | -           |
| Estado de la salida digital<br>7 (O7)                                                 | BOOL        | BOOL             | Estado<br>de las<br>entradas | R                               | 10022   | -    | -            | 0=Off<br>1=On                                           | -           |
| Presencia de sonda de<br>agua                                                         | BOOL        | BOOL             | Estado<br>de las<br>entradas | R                               | 10023   | -    | -            | 0=No<br>1=Sí                                            | -           |
| Presencia de sonda de<br>agua caliente (terminal<br>hidrónico de 4 tubos)             | BOOL        | BOOL             | Estado<br>de las<br>entradas | R                               | 10024   | -    | -            | 0=No<br>1=Sí                                            | -           |
| Deshumidificación activa                                                              | BOOL        | BOOL             | Estado<br>de las<br>entradas | R                               | 10025   | -    | -            | 0=Off<br>1=On                                           | -           |
| Válvula abierta                                                                       | BOOL        | BOOL             | Estado<br>de las<br>entradas | R                               | 10026   | -    | -            | 0=Off<br>1=On                                           | -           |
| Terminal hidrónico<br>apagado por contacto<br>remoto                                  | BOOL        | BOOL             | Estado<br>de las<br>entradas | R                               | 10027   | -    | -            | 0=Off remoto no<br>activado<br>1=Off remoto<br>activado |             |
| Ajuste de la ventilación<br>(MANUAL/AUTOMÁTICO)                                       | BOOL        | BOOL             | Estado<br>de las<br>entradas | R                               | 10028   | -    | -            | 0=MAN 1=AUTO                                            | -           |
| Resistencia activa                                                                    | BOOL        | BOOL             | Estado<br>de las<br>entradas | R                               | 10029   | -    | -            | 0=Off<br>1=On                                           | -           |
| Presencia de válvulas                                                                 | BOOL        | BOOL             | Estado<br>de las<br>entradas | R                               | 10030   | -    | -            | 0=No<br>1=Sí                                            | -           |
| Habilitación ECONOMY<br>por contacto                                                  | BOOL        | BOOL             | Estado<br>de las<br>entradas | R                               | 10031   | -    | -            | 0=No<br>1=Sí                                            | -           |
| Alarma global Shinka (no<br>presente en la tarjeta de<br>control)                     | BOOL        | BOOL             | Estado<br>de las<br>entradas | R                               | 10033   | -    | -            | 0=No<br>1=Sí                                            | -           |
| Alarma de sonda de<br>temperatura Shinka (no<br>presente en la tarjeta de<br>control) | BOOL        | BOOL             | Estado<br>de las<br>entradas | R                               | 10034   | -    | -            | 0=No<br>1=Sí                                            | -           |
| Alarma de sonda de<br>humedad Shinka (no en la<br>tarjeta de control)                 | BOOL        | BOOL             | Estado<br>de las<br>entradas | R                               | 10037   | -    | -            | 0=No<br>1=Sí                                            | -           |
| Alarma de comunicación<br>Modbus Shinka (no<br>presente en la tarjeta de<br>control)  | BOOL        | BOOL             | Estado<br>de las<br>entradas | R                               | 10038   | -    | -            | 0=No<br>1=Sí                                            | -           |

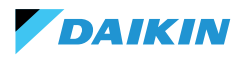

## **REGISTRO DE ENTRADA**

| Descripción                                                    | Declaración | Tipo de datos        | Tipo<br>Modbus         | R/RW<br>(Tarjeta de<br>control) | Address | Gain | Measure<br>Unit | Range description                                                               | Por<br>defecto |
|----------------------------------------------------------------|-------------|----------------------|------------------------|---------------------------------|---------|------|-----------------|---------------------------------------------------------------------------------|----------------|
| Temperatura de ajuste<br>(o de control)                        | REAL        | PALABRA<br>FIRMADA   | Registro<br>de entrada | R                               | 30001   | 0,1  | °C              | -                                                                               | -              |
| Humedad relativa leída<br>por Shinka                           | UINT        | PALABRA SIN<br>SIGNO | Registro<br>de entrada | R                               | 30002   | 1,0  | %               | -                                                                               | -              |
| Temperatura del agua<br>fría                                   | REAL        | PALABRA<br>FIRMADA   | Registro<br>de entrada | R                               | 30003   | 0,1  | °C              | -                                                                               | -              |
| Temperatura del agua caliente                                  | REAL        | PALABRA<br>FIRMADA   | Registro<br>de entrada | R                               | 30004   | 0,1  | °C              | -                                                                               | -              |
| Estado de la ventilación<br>escalonada                         | UINT        | PALABRA SIN<br>SIGNO | Registro<br>de entrada | R                               | 30005   | 0    | -               | 0= Ventilación<br>parada<br>1 = Supermínimo<br>2= Mínimo<br>3=Media<br>4=Máximo |                |
| Valor % de ventilación<br>modulante                            | REAL        | PALABRA<br>FIRMADA   | Registro<br>de entrada | R                               | 30006   | 1,0  | %               | 0 - 100                                                                         | -              |
| Valor % de la salida<br>analógica 1                            | REAL        | PALABRA<br>FIRMADA   | Registro<br>de entrada | R                               | 30007   | 1,0  | %               | 0 - 100                                                                         | -              |
| Valor % de la salida<br>analógica 2                            | REAL        | PALABRA<br>FIRMADA   | Registro<br>de entrada | R                               | 30008   | 1,0  | %               | 0 - 100                                                                         | -              |
| Valor % de la salida<br>analógica 3                            | REAL        | PALABRA<br>FIRMADA   | Registro<br>de entrada | R                               | 30009   | 1,0  | %               | 0 - 100                                                                         | -              |
| SET de temperatura<br>activo                                   | REAL        | PALABRA<br>FIRMADA   | Registro<br>de entrada | R                               | 30010   | 0,1  | °C              | 140 - 320                                                                       | -              |
| SET de temperatura de verano                                   | REAL        | PALABRA<br>FIRMADA   | Registro<br>de entrada | R                               | 30011   | 0,1  | °C              | 140 - 280                                                                       | -              |
| SET de temperatura<br>invernal                                 | REAL        | PALABRA<br>FIRMADA   | Registro<br>de entrada | R                               | 30012   | 0,1  | °C              | 180 - 320                                                                       | -              |
| SET de temperatura<br>único (si VER/INV en<br>temp. agua/aire) | REAL        | PALABRA<br>FIRMADA   | Registro<br>de entrada | R                               | 30013   | 0,1  | °C              | 140 - 320                                                                       | -              |
| SET de humedad activo                                          | REAL        | PALABRA<br>FIRMADA   | Registro<br>de entrada | R                               | 30014   | 1,0  | %               | -                                                                               | -              |
| Tipo de válvula                                                | UINT        | PALABRA SIN<br>SIGNO | Registro<br>de entrada | R                               | 30015   | 0    | -               | 0=No<br>1=OnOff<br>2 = Modulante                                                |                |
| Valor de la temperatura<br>del aire de impulsión               | REAL        | PALABRA<br>FIRMADA   | Registro<br>de entrada | R                               | 30019   | 1    | °C              | -20 - 110                                                                       | -              |
| Valor de temperatura<br>ambiente                               | REAL        | PALABRA<br>FIRMADA   | Registro<br>de entrada | R                               | 30020   | 1    | °C              | -20 - 110                                                                       | -              |
| Valor % de la salida<br>analógica 4                            | REAL        | PALABRA<br>FIRMADA   | Registro<br>de entrada | R                               | 30021   | 1    | %               | 0 - 100                                                                         | -              |
| Supply Air Temperature<br>Alarm Presence                       | UINT        | PALABRA SIN<br>SIGNO | Registro<br>de entrada | R                               | 30025   | 1    |                 | 0-2                                                                             | 0              |
| Fancoil Probe Air<br>Temperature Alarm<br>Presence             | UINT        | PALABRA SIN<br>SIGNO | Registro<br>de entrada | R                               | 30026   | 1    |                 | 0-1                                                                             | 0              |
| Fancoil Water Consent<br>(Cooling / Heating)                   | UINT        | PALABRA SIN<br>SIGNO | Registro<br>de entrada | R                               | 30027   | 1    |                 | 0-2                                                                             | 0              |

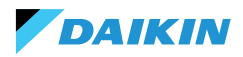

## **HOLDING REGISTER**

| Descripción                                                    | Declaración | Tipo de datos        | Tipo Mod-<br>bus    | R/RW<br>(Tarjeta<br>de con-<br>trol) | Address | Gain | Measure<br>Unit | Range description                                  | Por<br>defecto |
|----------------------------------------------------------------|-------------|----------------------|---------------------|--------------------------------------|---------|------|-----------------|----------------------------------------------------|----------------|
| SET de temperatura<br>de verano                                | REAL        | PALABRA<br>FIRMADA   | Holding<br>register | RW                                   | 40001   | 0,1  | °C              | 140 - 280                                          | 200            |
| Límite mínimo SET<br>de temperatura de<br>verano               | REAL        | PALABRA<br>FIRMADA   | Holding<br>register | RW                                   | 40002   | 0,1  | °C              | 140 - 280                                          | 140            |
| Límite máximo SET<br>de temperatura en<br>verano               | REAL        | PALABRA<br>FIRMADA   | Holding<br>register | RW                                   | 40003   | 0,1  | °C              | 140 - 280                                          | 280            |
| SET de temperatura<br>invernal (calefacción)                   | REAL        | PALABRA<br>FIRMADA   | Holding<br>register | RW                                   | 40004   | 0,1  | °C              | 180 - 320                                          | 220            |
| Límite mínimo SET de<br>temperatura invernal                   | REAL        | PALABRA<br>FIRMADA   | Holding<br>register | RW                                   | 40005   | 0,1  | °C              | 180 - 320                                          | 180            |
| Límite máximo SET<br>de temperatura<br>invernal                | REAL        | PALABRA<br>FIRMADA   | Holding<br>register | RW                                   | 40006   | 0,1  | °C              | 180 - 320                                          | 320            |
| SET de temperatura<br>único (si VER/INV en<br>temp. agua/aire) | REAL        | PALABRA<br>FIRMADA   | Holding<br>register | RW                                   | 40007   | 0,1  | °C              | 140 - 320                                          | 210            |
| SET de humedad                                                 | REAL        | PALABRA<br>FIRMADA   | Holding<br>register | RW                                   | 40008   | 1    | %               | 1 - 100                                            | 45             |
| Límite mínimo SET de<br>humedad                                | REAL        | PALABRA<br>FIRMADA   | Holding<br>register | RW                                   | 40009   | 1    | %               | 1 - 100                                            | 15             |
| Límite máximo SET<br>de humedad                                | REAL        | PALABRA<br>FIRMADA   | Holding<br>register | RW                                   | 40010   | 1    | %               | 1 - 100                                            | 60             |
| Velocidad de ventila-<br>ción escalonada                       | UINT        | PALABRA SIN<br>SIGNO | Holding<br>register | RW                                   | 40011   | 1    | -               | 0= Supermínimo<br>1= Mínimo<br>2=Media<br>3=Máximo | 0              |
| Velocidad de ventila-<br>ción modulante                        | REAL        | PALABRA<br>FIRMADA   | Holding<br>register | RW                                   | 40012   | 1    | %               | 1 - 100                                            | 0              |
| Valor mínimo de ven-<br>tilación modulante                     | REAL        | PALABRA<br>FIRMADA   | Holding<br>register | RW                                   | 40029   | 0,1  | %               | 0 - 50                                             | 20             |
| Valor máximo de<br>ventilación modulan-<br>te - FRÍO           | REAL        | PALABRA<br>FIRMADA   | Holding<br>register | RW                                   | 40030   | 0,1  | %               | 50 - 100                                           | 100            |
| Valor máximo de<br>ventilación modulan-<br>te - CALOR          | REAL        | PALABRA<br>FIRMADA   | Holding<br>register | RW                                   | 40031   | 0,1  | %               | 50 - 100                                           | 100            |
| Histéresis Economy                                             | UINT        | PALABRA SIN<br>SIGNO | Holding<br>register | RW                                   | 40032   | 0,1  | °C              | 0 - 100                                            | 25             |
| Histéresis de hu-<br>medad                                     | UINT        | PALABRA SIN<br>SIGNO | Holding<br>register | RW                                   | 40033   | 1,0  | %               | 0 - 50                                             | 5              |
| Zona Nutra                                                     | UINT        | PALABRA SIN<br>SIGNO | Holding<br>register | RW                                   | 40034   | 0,1  | °C              | 0 - 100                                            | 20             |
| Offset sonda de aire<br>ambiente                               | REAL        | PALABRA<br>FIRMADA   | Holding<br>register | RW                                   | 40035   | 0,1  | °C              | -30 - 30                                           | 0              |
| Offset sonda de<br>agua fría                                   | REAL        | PALABRA<br>FIRMADA   | Holding<br>register | RW                                   | 40036   | 0,1  | °C              | -30 - 30                                           | 0              |
| Offset sonda de agua<br>caliente                               | REAL        | PALABRA<br>FIRMADA   | Holding<br>register | RW                                   | 40037   | 0,1  | °C              | -30 - 30                                           | 0              |
| Setpoint permiso del<br>agua de refrigeración                  | REAL        | PALABRA<br>FIRMADA   | Holding<br>register | RW                                   | 40038   | 0,1  | °C              | 0 - 250                                            | 170            |

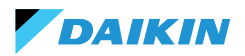

#### Sistema de control Shinka

| Descripción                                                    | Declaración | Tipo de datos      | Tipo Mod-<br>bus    | R/RW<br>(Tarjeta<br>de con-<br>trol) | Address | Gain | Measure<br>Unit | Range description | Por<br>defecto |
|----------------------------------------------------------------|-------------|--------------------|---------------------|--------------------------------------|---------|------|-----------------|-------------------|----------------|
| Histéresis de consen-<br>timiento del agua de<br>refrigeración | REAL        | PALABRA<br>FIRMADA | Holding<br>register | RW                                   | 40039   | 0,1  | °C              | 0 - 100           | 50             |
| Setpoint permiso de<br>agua de calefacción                     | REAL        | PALABRA<br>FIRMADA | Holding<br>register | RW                                   | 40040   | 0,1  | °C              | 100 - 500         | 370            |
| Histéresis de consen-<br>timiento del agua de<br>calefacción   | REAL        | PALABRA<br>FIRMADA | Holding<br>register | RW                                   | 40041   | 0,1  | °C              | 0 - 100           | 70             |
| Setpoint permiso de<br>agua de deshumidi-<br>ficación          | REAL        | PALABRA<br>FIRMADA | Holding<br>register | RW                                   | 40042   | 0,1  | °C              | 0 - 300           | 100            |
| Histéresis con-<br>sentimiento agua<br>deshumidificación       | REAL        | PALABRA<br>FIRMADA | Holding<br>register | RW                                   | 40043   | 0,1  | °C              | 0 - 100           | 20             |
| Setpoint permiso de<br>la válvula de agua                      | REAL        | PALABRA<br>FIRMADA | Holding<br>register | RW                                   | 40044   | 0,1  | °C              | 0 - 500           | 300            |
| Histéresis consenti-<br>miento agua válvula                    | REAL        | PALABRA<br>FIRMADA | Holding<br>register | RW                                   | 40045   | 0,1  | °C              | 0 - 100           | 50             |
| Setpoint permiso de<br>agua de resistencia<br>eléctrica        | REAL        | PALABRA<br>FIRMADA | Holding<br>register | RW                                   | 40046   | 0,1  | °C              | 0 - 500           | 390            |
| Histéresis permiso<br>de agua resistencia<br>eléctrica         | REAL        | PALABRA<br>FIRMADA | Holding<br>register | RW                                   | 40047   | 0,1  | °C              | 0 - 100           | 20             |
| Setpoint control de<br>mínima temperatura                      | REAL        | PALABRA<br>FIRMADA | Holding<br>register | RW                                   | 40048   | 0,1  | °C              | 0 - 100           | 90             |
| Histéresis de control<br>de temperatura<br>mínima              | REAL        | PALABRA<br>FIRMADA | Holding<br>register | RW                                   | 40049   | 0,1  | °C              | 0 - 100           | 10             |
| Offset de la sonda de<br>aire de impulsión                     | REAL        | PALABRA<br>FIRMADA | Holding<br>register | RW                                   | 40050   | 0,1  | °C              | -50 - 50          | 0              |

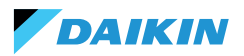

# ALARMAS

| Nombre de identificación      | Generado por       | Clase       | Descripción                                                                                                    |
|-------------------------------|--------------------|-------------|----------------------------------------------------------------------------------------------------|
| Global                        | Consejo de control | Advertencia | Solo pueden ser utilizados como datos de notificación de alarma/aviso por un BMS.                                                                                       |
| Sonda temp. PCB               | Consejo de control | Alarma      | Sonda de temperatura ambiente averiada, compruebe<br>y sustituya la sonda para reactivar la unidad de<br>ventiloconvector.                                              |
| Sens. temp. RC                | Consejo de control | Advertencia | Sonda de temperatura del controlador de sala en avería.                                                                                                    |
| Sonda Rem. PCB                | Consejo de control | Advertencia | Sonda remota de temperatura del ventiloconvector<br>en avería.                                                                                                    |
| Sonda de agua fría            | Consejo de control | Advertencia | Sonda de agua en avería, comprobar y sustituir la<br>sonda. Lógica de permiso desactivada.                                                                              |
| Sonda de agua caliente        | Consejo de control | Advertencia | Sonda de agua caliente en avería, comprobar y sustituir la sonda. Lógica de permiso desactivada.                                                                        |
| Sonda de temperatura del aire | Consejo de control | Advertencia | Sonda de temperatura de impulsión en avería,<br>comprobar y sustituir la sonda.                                                                                         |
| Tipo RC                       | Consejo de control | Advertencia | Room Controller type a "No", la función de<br>deshumidificación se desactivó hasta que se resolvió<br>el error.                                                         |
| Sensor de humedad             | Shinka             | Advertencia | Sonda de humedad en fallo, función de<br>deshumidificación desactivada hasta la rectificación<br>del fallo.                                                             |
| Sens. lum. RC                 | Shinka             | Advertencia | La sonda de luminosidad está en alarma, la función de<br>luminosidad automática se ha desactivado hasta que<br>se resuelva el error.                                    |
| Sens. próx. RC                | Shinka             | Advertencia | El sensor de proximidad está en alarma, la función<br>de activación de la pantalla en aproximación se ha<br>desactivado hasta que se resuelva el error.                 |
| Programación off              | Shinka             | Advertencia | Mañana DD/MM/AAAA el sistema se apagará según<br>la programación activa. Si desea cambiar los días de<br>apagado, entre en el programa y cambie los ajustes.            |
| Perm. agua fría               | Shinka             | Advertencia | La temperatura del agua es superior al setpoint de<br>permiso, el ventilador permanecerá apagado hasta<br>que se alcancen las condiciones de temperatura<br>requeridas. |
| Perm. agua caliente           | Shinka             | Advertencia | La temperatura del agua es inferior al setpoint, el<br>ventilador permanecerá apagado hasta que se<br>alcancen las condiciones de temperatura requeridas.               |
| Modbus                        | Shinka             | Alarma      | El dispositivo Room Controller ha perdido la<br>comunicación con su(s) ventiloconvector(es),<br>compruebe el cableado del sistema y la configuración<br>Modbus.         |
| Alarma global                 | Shinka             | Alarma      | Solo pueden ser utilizados como datos de notificación de alarma/aviso por un BMS.                                                                                       |

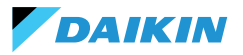

ES DIAGRAMAS DE CABLEADO

|      | ES                                               |  |  |
|------|--------------------------------------------------|--|--|
| F    | Fase                                             |  |  |
| Ν    | Neutro                                           |  |  |
| PE   | Tierra/masa                                      |  |  |
| Ref  | Referencia/masa                                  |  |  |
| +    | A+                                               |  |  |
| -    | B-                                               |  |  |
| V1   | Velocidad 1                                      |  |  |
| V2   | Velocidad 2                                      |  |  |
| V3   | Velocidad 3                                      |  |  |
| V4   | Velocidad 4                                      |  |  |
| COM  | Común                                            |  |  |
| SW   | Sonda de<br>temperatura del<br>agua fría         |  |  |
| SWH  | Sonda de<br>temperatura del agua<br>caliente     |  |  |
| SAE  | Sonda de<br>temperatura del aire<br>de impulsión |  |  |
| SR   | Sonda de<br>temperatura<br>ambiente              |  |  |
| EH   | Resistencia eléctrica                            |  |  |
| VC   | Válvula de agua fría                             |  |  |
| VH   | Válvula de agua<br>caliente                      |  |  |
| LD1  | Indicador LED de<br>estado 1                     |  |  |
| LD2  | Indicador LED de<br>estado 2                     |  |  |
| BLDC | Motor brushless DC                               |  |  |
| AC   | Motor AC                                         |  |  |

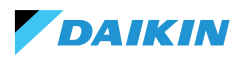

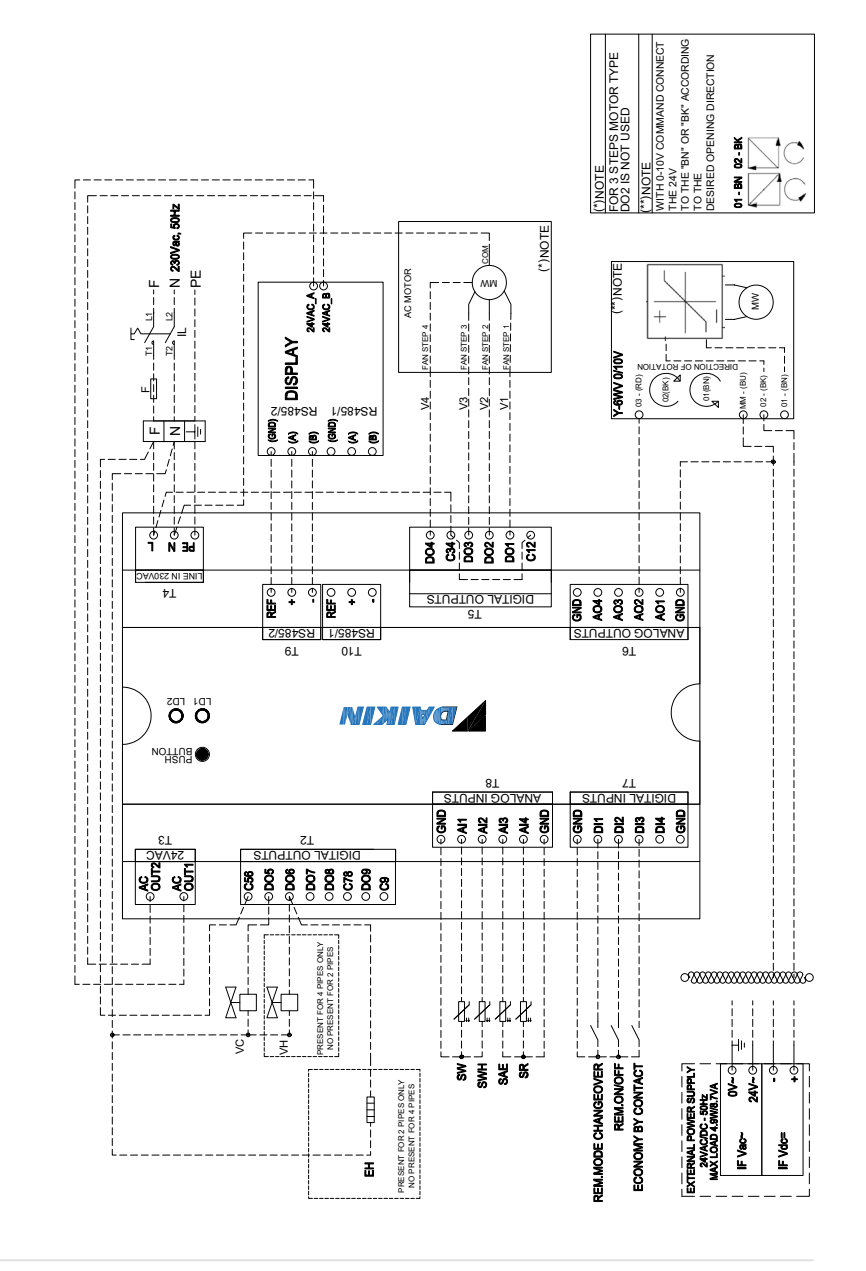

ES MOTOR AC+ VÁLVULA DE 6 VÍAS

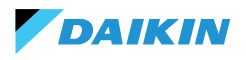

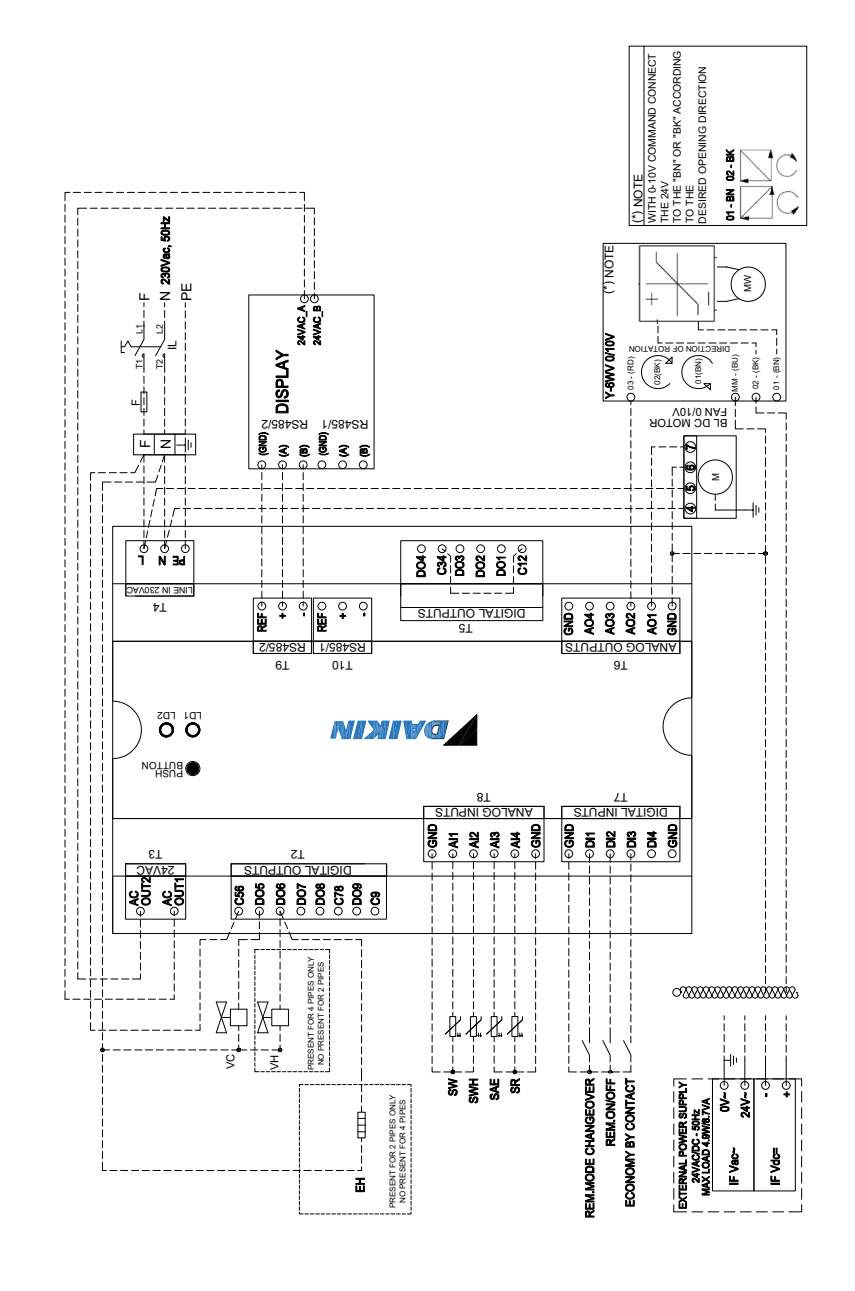

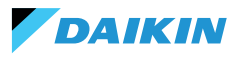

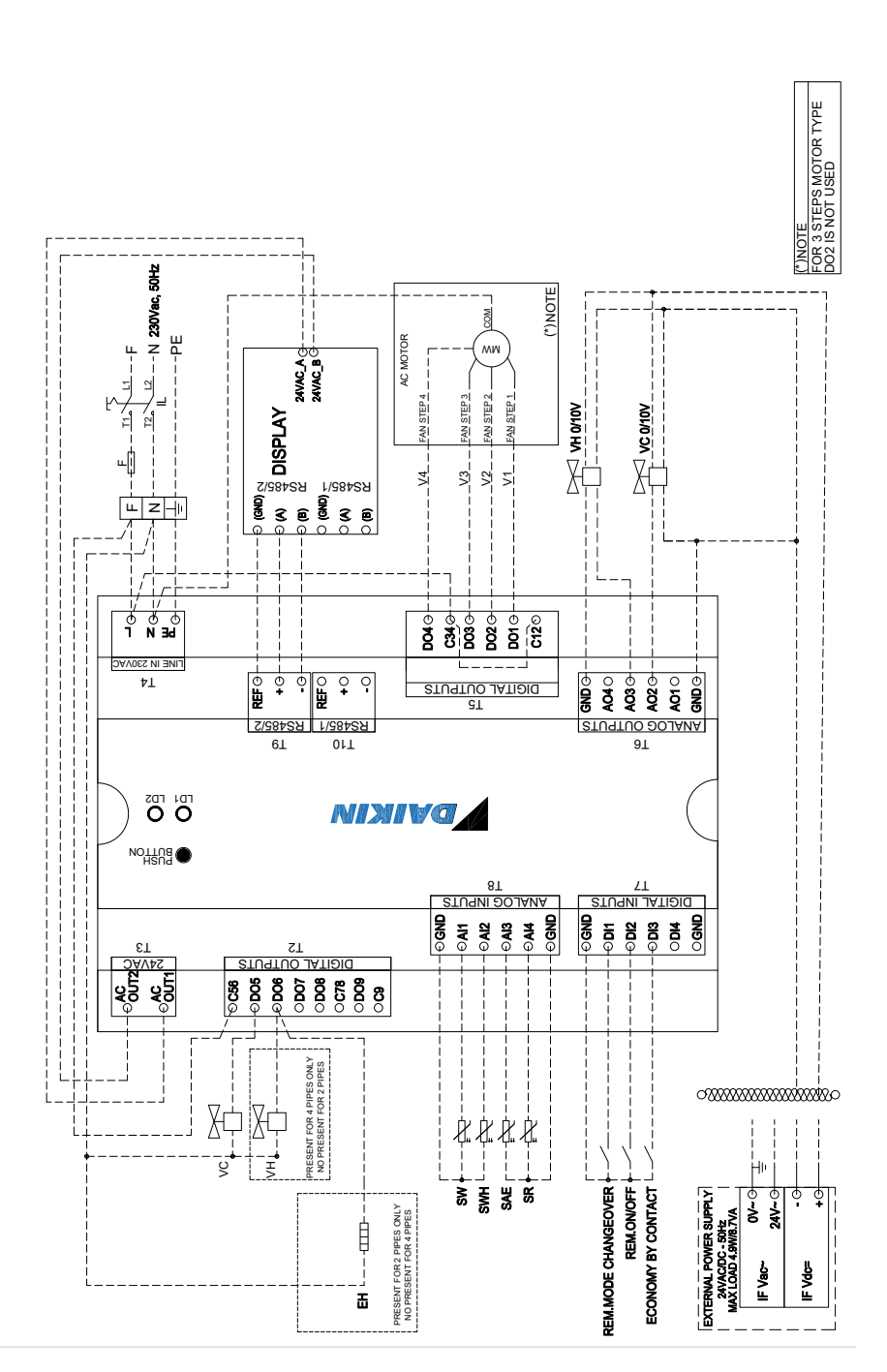

ES MOTOR AC

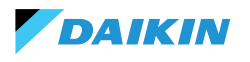

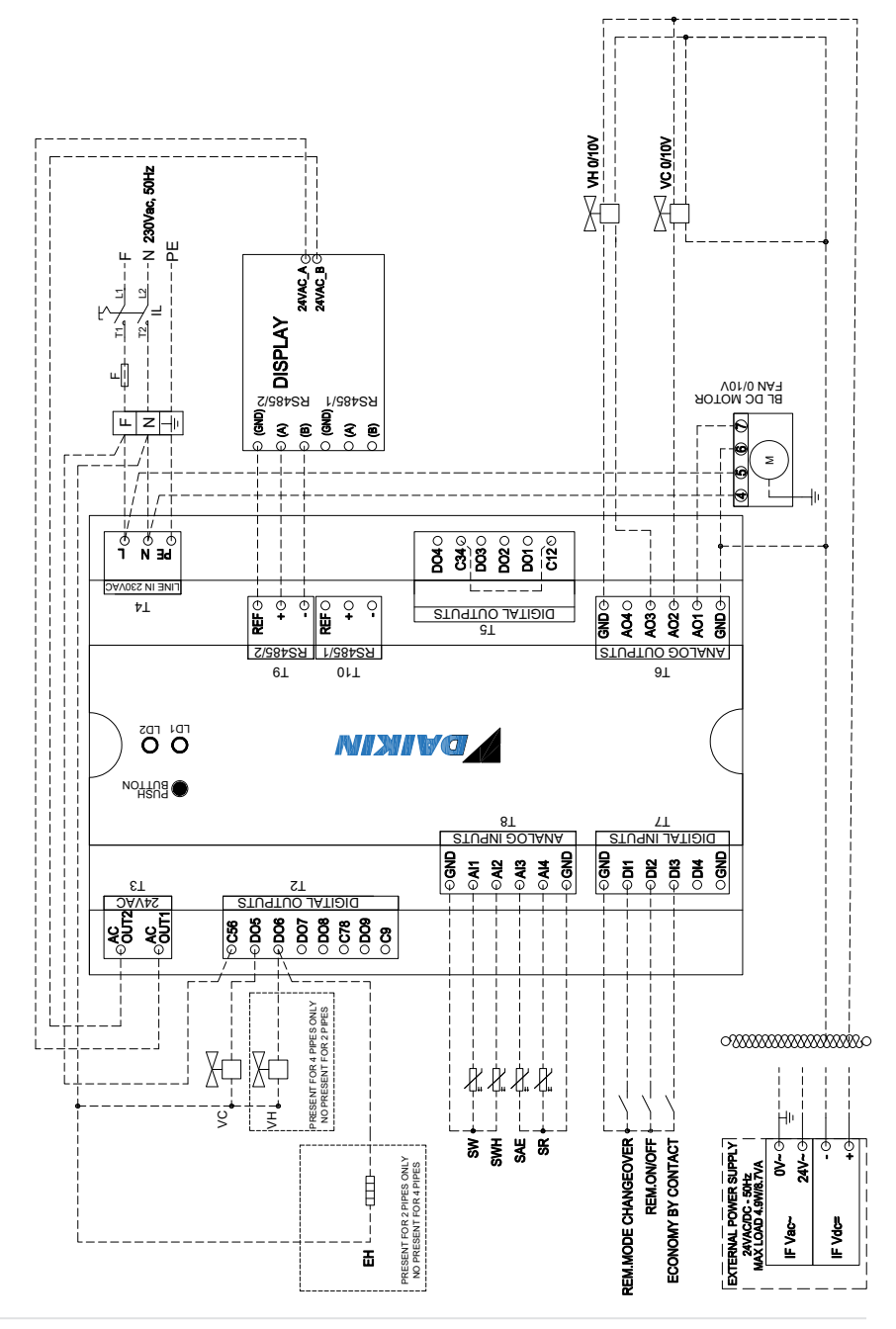

**MOTOR BLDC** 

S

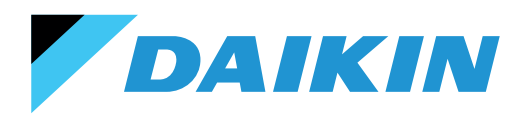